# Server Platform Deployment Guide

Utilizing the Intel<sup>®</sup> Server Board SAI2 and Microsoft\* Windows\* 2000 Advanced Server

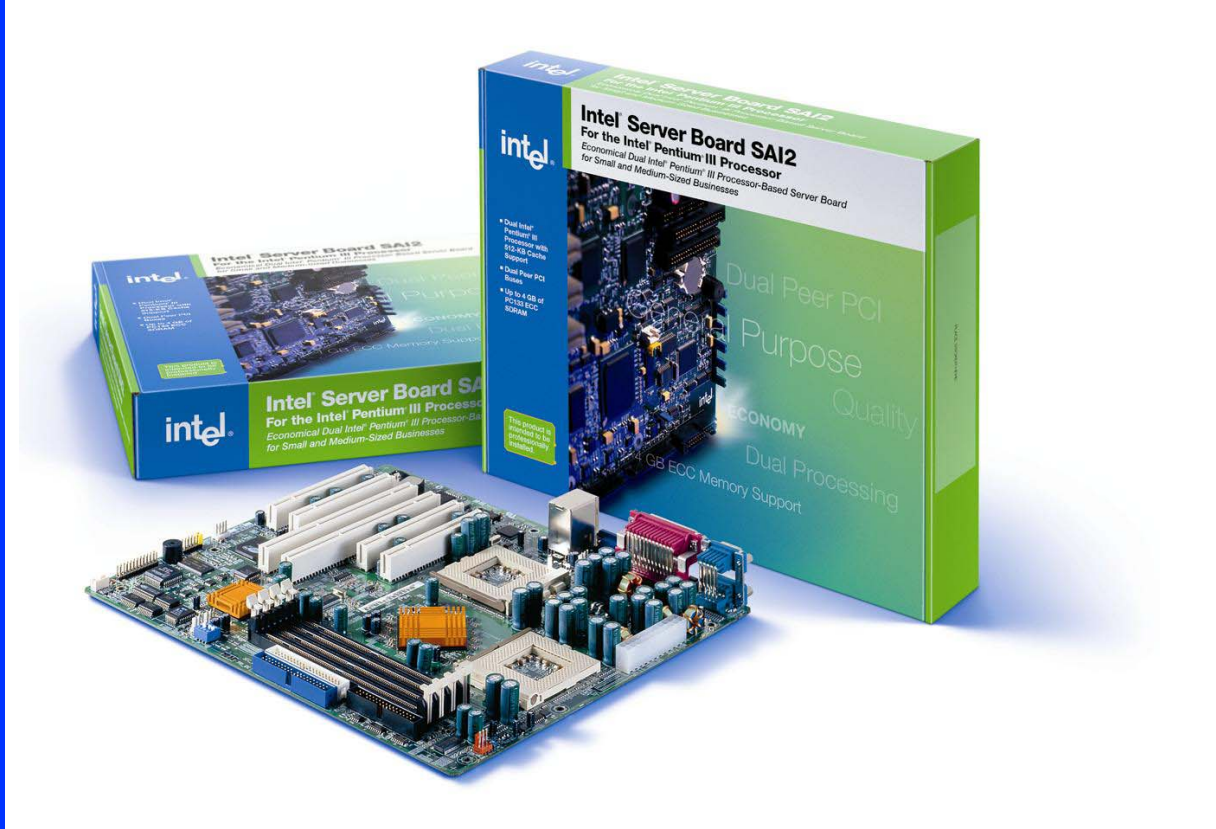

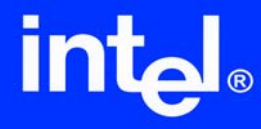

# **Revision History**

| Date           | Revision | Notes              | Product Code |
|----------------|----------|--------------------|--------------|
| March 22, 2002 | 1.0      | Beta Version       | Q102SAI2DG   |
| April 12, 2002 | 1.2      | Final Draft        | Q102SAI2DG   |
| April 16, 2002 | 2.0      | Production Release | Q102SAI2DG   |

# **Disclaimers**

The information contained in this document is provided for informational purposes only and represents the current view of Intel Corporation ("Intel") and its contributors ("Contributors") on, as of the date of publication. Intel and the Contributors make no commitment to update the information contained in this document, and Intel reserves the right to make changes at any time, without notice.

DISCLAIMER. THIS DOCUMENT, IS PROVIDED "AS IS." NEITHER INTEL, NOR THE CONTRIBUTORS MAKE ANY REPRESENTATIONS OF ANY KIND WITH RESPECT TO PRODUCTS REFERENCED HEREIN, WHETHER SUCH PRODUCTS ARE THOSE OF INTEL, THE CONTRIBUTORS, OR THIRD PARTIES. INTEL, AND ITS CONTRIBUTORS EXPRESSLY DISCLAIM ANY AND ALL WARRANTIES, IMPLIED OR EXPRESS, INCLUDING WITHOUT LIMITATION, ANY WARRANTIES OF MERCHANTABILITY, FITNESS FOR ANY PARTICULAR PURPOSE, NON-INFRINGEMENT, AND ANY WARRANTY ARISING OUT OF THE INFORMATION CONTAINED HEREIN, INCLUDING WITHOUT LIMITATION, ANY PRODUCTS, SPECIFICATIONS, OR OTHER MATERIALS REFERENCED HEREIN. INTEL, AND ITS CONTRIBUTORS DO NOT WARRANT THAT THIS DOCUMENT IS FREE FROM ERRORS, OR THAT ANY PRODUCTS OR OTHER TECHNOLOGY DEVELOPED IN CONFORMANCE WITH THIS DOCUMENT WILL PERFORM IN THE INTENDED MANNER, OR WILL BE FREE FROM INFRINGEMENT OF THIRD PARTY PROPRIETARY RIGHTS, AND INTEL, AND ITS CONTRIBUTORS DISCLAIM ALL LIABILITY THEREFOR.

INTEL, AND ITS CONTRIBUTORS DO NOT WARRANT THAT ANY PRODUCT REFERENCED HEREIN OR ANY PRODUCT OR TECHNOLOGY DEVELOPED IN RELIANCE UPON THIS DOCUMENT, IN WHOLE OR IN PART, WILL BE SUFFICIENT, ACCURATE, RELIABLE, COMPLETE, FREE FROM DEFECTS OR SAFE FOR ITS INTENDED PURPOSE, AND HEREBY DISCLAIM ALL LIABILITIES THEREFOR. ANY PERSON MAKING, USING OR SELLING SUCH PRODUCT OR TECHNOLOGY DOES SO AT HIS OR HER OWN RISK.

<u>Licenses may be required</u>. Intel, its contributors and others may have patents or pending patent applications, trademarks, copyrights or other intellectual proprietary rights covering subject matter contained or described in this document. No license, express, implied, by estoppels or otherwise, to any intellectual property rights of Intel or any other party is granted herein. It is your responsibility to seek licenses for such intellectual property rights from Intel and others where appropriate.

<u>Limited License Grant</u>. Intel hereby grants you a limited copyright license to copy this document for your use and internal distribution only. You may not distribute this document externally, in whole or in part, to any other person or entity.

LIMITED LIABILITY. IN NO EVENT SHALL INTEL, OR ITS CONTRIBUTORS HAVE ANY LIABILITY TO YOU OR TO ANY OTHER THIRD PARTY, FOR ANY LOST PROFITS, LOST DATA, LOSS OF USE OR COSTS OF PROCUREMENT OF SUBSTITUTE GOODS OR SERVICES, OR FOR ANY DIRECT, INDIRECT, SPECIAL OR CONSEQUENTIAL DAMAGES ARISING OUT OF YOUR USE OF THIS DOCUMENT OR RELIANCE UPON THE INFORMATION CONTAINED HEREIN, UNDER ANY CAUSE OF ACTION OR THEORY OF LIABILITY, AND IRRESPECTIVE OF WHETHER INTEL, OR ANY CONTRIBUTOR HAS ADVANCE NOTICE OF THE POSSIBILITY OF SUCH DAMAGES. THESE LIMITATIONS SHALL APPLY NOTWITHSTANDING THE FAILURE OF THE ESSENTIAL PURPOSE OF ANY LIMITED REMEDY.

Intel and Xeon are trademarks or registered trademarks of Intel Corporation or its subsidiaries in the United States and other countries.

Copyright © Intel Corporation, 2002. All rights reserved.

\*Other brands and names are the property of their respective owners.

# **Table of Contents**

| Introduction6                                                          | ; |
|------------------------------------------------------------------------|---|
| Document Overview6                                                     | ; |
| Target Audience6                                                       | ; |
| Document Objective:6                                                   | ) |
| SAI2 Server Platform Feature Set                                       | , |
| Intel Server Board SAI2 Feature Set7                                   | , |
| Processor:                                                             | 7 |
| System Memory:                                                         | 7 |
| Integrated Onboard:7                                                   | 7 |
| Input/Output:                                                          | 7 |
| Hardware Monitoring:                                                   | 3 |
| LSI Logic* LSI20160 SCSI Adapter: 8                                    | 3 |
| Intel Server Chassis SC5100 Feature Set9                               | ) |
| Form factor:                                                           | ) |
| Dimensions:                                                            | ) |
| Hard Drive Bay:                                                        | ) |
| Cooling System:                                                        | ) |
| Power Supply Options:                                                  | ) |
| Important Integration Information10                                    | ) |
| No Processor Terminator Required10                                     | ) |
| Cabling Three IDE Drives and One CD-Rom Drive in the SC5100 Chassis10  | ) |
| Legacy USB Support11                                                   | L |
| CD-Rom and Floppy Disk Drive are NOT Included11                        | L |
| Only Enable Necessary Option ROMs11                                    | L |
| Do Not Plug 64-bit Cards in 32-bit Slots                               | L |
| DIMM Information11                                                     | L |
| No Processor Terminator Required On a Single Processor Configuration11 | L |
| Creating Floppy Disks from the SAI2 Resource CD-ROM                    | 2 |
| RAID Controllers                                                       | 2 |

| SAI2 Se | erver Platform Components                                    | 13 |
|---------|--------------------------------------------------------------|----|
| Table   | 1 SAI2 Server Platform Components                            | 14 |
| Hardwa  | re Integration                                               | 16 |
| Prepa   | re for Assembly:                                             | 16 |
|         | Tools Required                                               | 17 |
|         | Removing the Chassis Cover and EPAC                          | 17 |
|         | Installing the Front Panel USB Port Filter                   | 17 |
|         | Replacing the Front Panel Cable                              | 17 |
|         | Install Processors                                           | 18 |
|         | Install Memory                                               | 20 |
|         | Installing the SCSI Add-in Card                              | 20 |
| Chase   | sis Subassembly                                              | 21 |
|         | Fastener Identification Guide                                | 21 |
|         | Install CD-Rom Drive - pedestal mount system                 | 21 |
|         | Install CD-Rom Drive – rack mount system                     | 21 |
|         | Install Floppy Drive                                         | 21 |
|         | Install Fixed Hard Drive                                     | 22 |
|         | Installing the I/O Shield                                    | 22 |
|         | Configuring Chassis Standoffs                                | 23 |
|         | Installing Rubber Bumpers                                    | 23 |
|         | Installing the Server Board                                  | 24 |
|         | Making Connection to the Server Board                        | 25 |
|         | Cable Routing                                                | 25 |
|         | Connecting SCSI Peripherals                                  | 26 |
|         | Making Internal SCSI Bus Connections                         | 26 |
| Finisł  | ning Up                                                      | 28 |
| Platfo  | orm Confidence Test Utility                                  | 28 |
|         | Introduction                                                 | 28 |
|         | Installing the Server Board Platform Confidence Test Package | 28 |
|         | Quick Tests                                                  | 30 |
|         | Comprehensive Tests                                          | 30 |
|         | Comprehensive Test with Continuous Looping                   | 31 |
| Softwar | e Installation                                               | 33 |

| Upgrading the BIOS                                                    | 33                     |
|-----------------------------------------------------------------------|------------------------|
| Preparing for the Upgrade                                             |                        |
| Recording the Current BIOS Settings                                   |                        |
| Obtaining the Upgrade Utility                                         |                        |
| Creating a Bootable Diskette                                          |                        |
| Creating the BIOS Upgrade Diskette                                    |                        |
| Upgrading the BIOS                                                    |                        |
| Finishing Up:                                                         |                        |
| Creating a Diskette of the LSI SCSI Driver for Windows 2000           | 35                     |
| Installing Microsoft* Windows 2000* Advanced Server                   | 36                     |
| Manual Installation:                                                  |                        |
| Automated Installation:                                               |                        |
| Duplicating a master server hard drive:                               |                        |
| Unattended Installation from CD-ROM:                                  |                        |
| Installing the Network Server Adapter Driver                          |                        |
| Installing Winbond Hardware Doctor*                                   | 45                     |
| References                                                            |                        |
| Intel® Server Board SAI2                                              | 46                     |
| Compatibility                                                         | 46                     |
| Intel® Server Chassis SC5100                                          | 47                     |
| Technical Advisories Links                                            |                        |
| Technical Advisories                                                  | 47                     |
| 1. Intel Server Board SAI2 and Splash Screen Utility Interaction with | SCSI Adapters 47       |
| 2. Intel RAID Resource CD shipped with SRCU31LA may fail to laun      | ch Storage             |
| 2 Creating flanny dicks from the SAI2 Descurse CD DOM                 |                        |
| 5. Creating hoppy disks from the SAI2 Resource CD-ROM                 | Alarta Catting E0      |
| 4. Intel® Server Board SAI2 and Windond Hardware Doctor Audible       |                        |
| Supported Processor for the SAI2 Server Reard*                        | 51                     |
| Supported Memory Types for the SAI2 Server Board*                     |                        |
| Supported Operating Systems for the SAI2 Server Board*                |                        |
| Tested Hardware for the SAI2 Server Board without the LSI* 20160 SC   | SI Adapter* 60         |
| Tested Hardware for the SAI2 Server Board with the LSI* 20160 SCSI A  | dapter <sup>*</sup> 62 |
| Microsoft* Windows* 2000                                              | 63                     |

# Introduction

# **Document Overview**

This document outlines the procedures for deploying the Intel<sup>®</sup> SAI2 server platform using Microsoft\* Windows\* 2000 Advanced Server.

The process of properly integrating a new server platform typically requires access to several source documents,

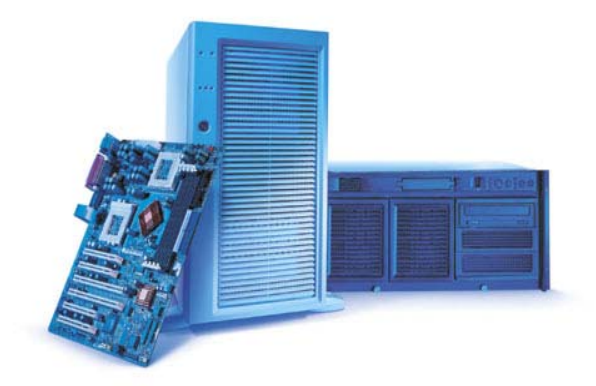

each containing pertinent information. The purpose of this document is to extract the essential information needed from the various sources and place it into **one comprehensive document**. See the <u>References</u> section of this document for the complete list of source documents used. In addition we will provide any useful "tips and tricks" that may have been discovered during the development of this platform.

# **Target Audience**

- Intel channel program members who currently integrate Intel Server Products
- Intel channel members new to the server market

# **Document Objective:**

Our intent is to better enable system integrators in meeting the competitive challenges they face in the server market and to keep program members up-todate on emerging server technologies. By following the steps outlined in this document you will be able to deploy an Intel SAI2 Server Platform running Microsoft Windows 2000 Advanced Server in a timely and effective manner.

# **SAI2 Server Platform Feature Set**

Before we begin integrating the SAI2 server platform you may want to become more familiar with some of the fundamental products. For your reference the following section contains a quick overview of the Intel server products used in developing this platform.

# **Intel Server Board SAI2 Feature Set**

#### **Processor:**

 Dual Intel<sup>®</sup> Pentium<sup>®</sup> III Processor with 512KB L2 Cache

#### **System Memory:**

- Four DIMM sockets for up to 4 GB of PC133 SDRAM
- PC/133 Registered SDRAM 72-bit ECC, 168-pin gold-plated DIMMs
- 64 MB, 128 MB, 256 MB, 512 MB, 1GB DIMM sizes supported

#### Integrated Onboard:

- Chipset ServerWorks\* ServerSet\* III LE
- Intel® Server Ethernet Controller- Intel® PRO/100+ Server Ethernet Controller (Intel® 82559) Supports 10BASE-T and 100BASE-TX, RJ45 output.
- Super I/O Controller- National\* PC87417
- Graphics ATI\* Rage\* XL VGA PCI video controller with 8 MB of video memory

#### Input/Output:

- PCI Six total: Two 64-bit/66-MHz, four 32-bit/33-MHz Dual Peer PCI Buses
- **IDE** Two EIDE channels for a total of four IDE devices backward compatible to provide CD-ROM drive support
- **USB** Two stacked USB connectors
- Serial Port Two asynchronous, RS-232C, 9-pin and 10-pin
- Parallel Port IEEE 1284, 25-pin bi-directional

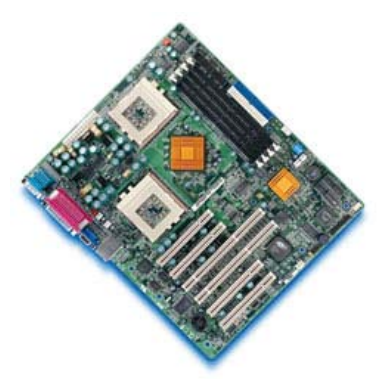

- Floppy Controller 1.44 MB, 2.88 MB, 3-mode support
- **Keyboard Mouse** PS/2<sup>\*</sup>, 8240A-compatible

#### Hardware Monitoring:

 Winbond Hardware Doctor – A basic server hardware monitoring tool that alerts a system administrator if a hardware problem occurs. The utility can monitor voltage, processor temperature, and processor fan speed. The tool is available on the SAI2 System Resource CD and is only intended for use with Microsoft\* Windows\* 2000 and the SAI2 server board.

#### LSI Logic\* LSI20160 SCSI Adapter:

#### PCI Interface

- 32-bit DMA bus master
- Supports 32-bit 33 MHz word data bursts with variable burst lengths
- Bursts up to 264 Mbytes/s (@ 33 MHz) with zero wait-state bus master data
- Supports universal 3.3 V and 5 V PCI bus signaling environment

#### SCSI Interface

- Provides one wide Ultra160 SCSI channel
- Provides two connectors:
- - 68-pin VHDCI for the external connection
- 68-pin high density for the internal connection
- Supports SE and LVD signaling: 16-bit SE or LVD interfaces
- Supports LVD/SE termination
- Supports Fast, Ultra, Ultra2, and Ultra160 data transfer capability
- Ultra160 SCSI LVD synchronous transfers at up to 160 Mbytes/s

#### **Board Characteristics**

- PCI board dimensions: approximately 4.721 x 2.536 inches
- Universal 32-bit PCI card edge connector
- Standard bracket available

For more information on the Intel SAI2 Server Board visit us at:

http://support.intel.com/support/motherboards/server/SAI2/

# **Intel Server Chassis SC5100 Feature Set**

### Form factor:

• Pedestal or 5U Rack Server Chassis

#### **Dimensions:**

- Pedestal Height 17.5", Width 8.6" (12.6" with base), Depth 26.9"
- Rack Height 5U (8.6"), Width 16.9", Depth 24.9" (25.6" with Handles)

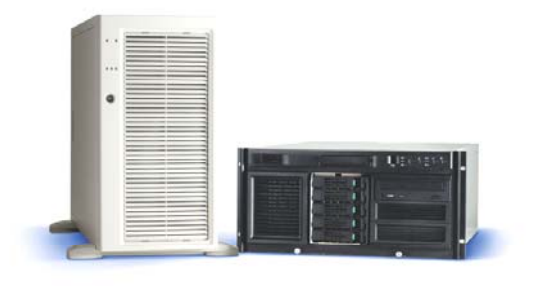

## Hard Drive Bay:

- Base Configuration Supports five-fixed Ultra 160 SCSI<sup>3</sup> or IDE hard drives (1" height)
- Hot-Swap Redundant Power Configurations Based unit supports five Ultra 160 SCSI 1" SCA (hot-swap) hard drives with the option for up ten. Two fixed drive bays also remain available.
- SCSI Backplane LVD with SAF-TE

#### **External Peripheral Bays:**

• Up to three 5.25" peripherals (1" height) and one 3.5" (floppy)

#### **Cooling System:**

 Up to six fans - Two 92 mm fans instrumented to provide RPM data for fan failure prediction and detection. Two fans in rear of chassis One 80 mm fans (in power supply)

## **Power Supply Options:**

| • | Chassis         | SC5100 Base Model                   | SC5100 Hot-Swap,<br>Redundant Power | SC5100 Hot-Swap,<br>Redundant Power,<br>Rack- Optimized |  |
|---|-----------------|-------------------------------------|-------------------------------------|---------------------------------------------------------|--|
| • | DC Power Supply | 300W PFC                            | 350W, dual-line<br>cord, 1+1 PFC    | 350W, dual-line<br>cord, 1+1 PFC                        |  |
| • | AC Voltage      | 100-127 / 200-240<br>V~; 4.6 / 2.3A | 100-127 / 200 -<br>240 V~; 6 / 3 A  | 100-127 / 200 -<br>240 V~; 6 / 3 A                      |  |

#### Front Panel:

- Buttons Power on/off button (momentary), system reset button, ACPI sleep switch and tool-activated NMI switch
- LED's Power, hard drive activity, two network activity, system ID (rack only), and general system status
- USB and Serial (rack only) Connectors

#### Security:

The Intel Server Chassis SC5100 includes a mechanical lock on the front bezel and a removable padlock loop for the system access cover. The chassis also includes two intrusion switches that can be monitored by Intel<sup>®</sup> Server Management software.

#### Product Regulations:

 Extensive international safety and EMC regulatory approvals speeds time to market and lowers development investment. See the Product Specifications for more details.

For more information on the Intel Server Chassis SC5100 visit us at: <u>http://support.intel.com/support/motherboards/server/chassis/SC5100</u>

# Important Integration Information

The following section contains important information for setting up and using your Intel Server Board SAI2. Please review this information before assembling or using your board.

Please check <u>http://support.intel.com/support/motherboards/server/SAI2</u> for the latest information on the issues listed below.

# No Processor Terminator Required

The SAI2 server board has onboard termination and does not require a processor terminator for uni-processor operation. Do not use a terminator on the SAI2 server board.

# Cabling Three IDE Drives and One CD-Rom Drive in the SC5100 Chassis

The boxed SAI2 server board comes with two IDE cables. One IDE cable may be use for cabling two IDE drives in the lower portion of the SC5100 chassis when it is

in pedestal configuration. The second IDE cable from the SAI2 boxed board kit may be used for cabling one CDROM and one IDE drive in the upper portion of the SC5100 chassis when it is in pedestal configuration. To install an IDE drive in the upper portion of the chassis, simply exchange a 5.25" filler panel from the upper portion of the chassis with a drive carrier in the lower portion of the chassis.

# Legacy USB Support

There is an option available in BIOS setup to enable or disable legacy USB support. With legacy USB support <u>enabled</u>, PS/2 keyboard and mouse support will be disabled in Microsoft Windows 2000 Server. With legacy USB support <u>disabled</u>, USB keyboard support will be disabled during POST and Setup. For a detailed list of PS/2 and USB operation in Windows 2000, refer to the web address above.

# **CD-Rom and Floppy Disk Drive are NOT Included**

CDROM drives and Floppy Disk Drives are not included with the SC5100 chassis and SAI2 Server Board. These devices are required and must be purchased separately.

# **Only Enable Necessary Option ROMs**

Customers should enable Option ROMs on their boot device cards only. Enabling Option ROMs on non-boot device cards can cause the available Option ROM space to run out. Drives attached to cards with their Option ROMs disabled are still available to the OS, but cannot be booted to.

# Do Not Plug 64-bit Cards in 32-bit Slots

The Intel Server Board SAI2 does not support the use of 64-bit PCI cards in 32-bit PCI slots.

## **DIMM Information**

DIMM Slot #1 MUST contain a DIMM. Empty memory slots between DIMMs are not allowed.

# No Processor Terminator Required On a Single Processor Configuration

The Intel Server Board SAI2 has onboard termination and does not require a processor terminator for uni-processor operation. Do not use a terminator on the SAI2 server board.

## Creating Floppy Disks from the SAI2 Resource CD-ROM

Intel has found issues with the resource CD-ROM that is included with the Intel Server Board SAI2.

Please click on the <u>Technical Advisory</u> link or refer to the References section of this document to see the issues and the possible workarounds that can be done.

# Intel Server Board SAI2 and Splash Screen Utility Interaction with SCSI Adapters

With the server board BIOS logo enabled (Diagnostic screen disabled), going into the setup utility for the LSI Logic\* LSI20160 SCSI adapter (included in the SAI2SCSI product) and trying to enter global parameters by hitting F2 locks the Intel Server Board SAI2. Note: This issue is not unique to the LSI Logic LSI20160 adapter and may also occur with other SCSI adapter setup utilities.

Please click on the <u>Technical Advisory</u> link in the References section of this document to see the issues and the possible workarounds that can be done.

## **RAID Controllers**

These products are also available from Intel to enhance the functionality of your SAI2 server system:

- Intel RAID Controller U3-1
- Intel RAID Controller U3-1L

Select one of the products from the Additional Products section of the Resource CD for more information on that product. Links to the web pages with complete information on these products are also available in the <u>References</u> section of this document

# **SAI2 Server Platform Components**

The Server Board SAI2 is a highly versatile server board that can be easily configured to meet the unique needs of a variety of customers. With integrated dual ATA/100 IDE controllers and local server monitoring, the Server Board SAI2 provides just the right level of features for an emerging e-Business. A second version including an LSI Logic\* LSI20160 SCSI Adapter in the box

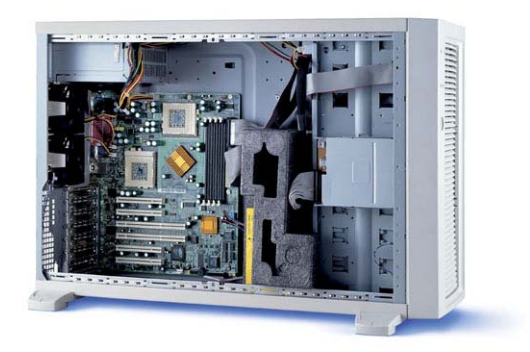

provides the flexibility and processing power of the SAI2 with the performance and reliability of a single channel Ultra160 SCSI card in an easy to order SKU and this is the version used in this solution.

The LSI Logic LSI20160 Ultra 160 SCSI Adapter is a powerful single channel Ultra160 SCSI adapter which has been fully validated and is fully supported with the Intel Server Board SAI2. The LSI20160 is a 32-bit/33-Mhz low profile SCSI card with a standard height bracket that can connect up to 15 SCSI devices via either an internal or external connector.

The Server Board SAI2 is validated with the Intel® Server Chassis SC5100 (base configuration only) and is supported by a number of third-party reference chassis, enabling you to further customize solutions for many customer applications. Add to this an expansive list of third-party peripherals, add-in cards, and memory options, and you have a flexible server board that can support a variety of customer needs.

For more information on the list of third-party peripherals, add-in cards, and memory options, see the <u>References</u> section of this document.

This guide was developed by integrating a system that functions as a multi-purpose server for small and medium-sized businesses. The specific hardware used in developing this guide is listed below, in Table 1, however it is important to note that this solution is not completely hardware dependent. The platform components and specific configuration you choose will depend on your individual requirements and business needs. As there are other chassis and components that could be used when implementing this solution, all system hardware should be checked to ensure proper compatibility and functionality and that the latest firmware revisions are installed.

The best way to ensure compatibility is to reference the Tested and Source Lists for the SAI2 Server Board. The <u>References</u> section of this document includes copies of these lists as well as appropriate web links.

You can ensure proper server component functionality by running the <u>Platform</u> <u>Confidence Test Utility</u> from the Intel® SAI2 System Resource CD included with your boxed server board. This utility allows you to implement a version of "BYO Platform Confidence Test" used in the Intel Factory to determine proper configuration and operation of a SAI2 based server system. The SAI2 Platform Confidence Test utility probes the hardware and tests for proper functionality. An example of this test is in the <u>Hardware Integration</u> portion of this document.

| Server System                               |               |                                                 |  |  |  |  |
|---------------------------------------------|---------------|-------------------------------------------------|--|--|--|--|
| Intel Server Board SAI2                     | Product code: | For more information refer to:                  |  |  |  |  |
| with SCSI Adapter Included                  | SAI2SCSI      | http://www.intel.com/design/servers/sai2/       |  |  |  |  |
| Server Chassis                              |               |                                                 |  |  |  |  |
| SC5100 Server Chassis –                     | Product code: | For more information refer to:                  |  |  |  |  |
| Base Model                                  | SC5100 KDK    | http://support.intel.com/support/motherboar     |  |  |  |  |
|                                             |               | ds/server/chassis/sc5100                        |  |  |  |  |
| Processor                                   |               |                                                 |  |  |  |  |
| Intel <sup>®</sup> Pentium <sup>®</sup> III |               | For more information refer to:                  |  |  |  |  |
| Processor with 512KB L2                     | Qty: 2        | http://support.intel.com/support/processors/    |  |  |  |  |
| Cache                                       |               | pentiumiii                                      |  |  |  |  |
| Memory Configuration                        |               |                                                 |  |  |  |  |
|                                             | Qty: 2        | For more information refer to:                  |  |  |  |  |
| 128MB PC133 ECC SDRAM                       |               | http://support.intel.com/support/motherboar     |  |  |  |  |
|                                             |               | ds/server/sai2                                  |  |  |  |  |
| SCSI Controller                             |               |                                                 |  |  |  |  |
| LSI 20160 (included with                    |               | For more information refer to:                  |  |  |  |  |
| LSI 20100 (Included with                    | Qty: 1        | ftp://download.intel.com/support/motherboar     |  |  |  |  |
| server board)                               |               | ds/server/sai2/lsi_scsi_pg.pdf                  |  |  |  |  |
| CD-Rom                                      |               |                                                 |  |  |  |  |
|                                             | 05.4.1        | The SC5100 chassis does not ship with a CD-     |  |  |  |  |
| CD Bom                                      |               | Rom. You will need to purchase this item and    |  |  |  |  |
|                                             |               | install it according to the instructions in the |  |  |  |  |
|                                             |               | Hardware Section of this document.              |  |  |  |  |

# **Table 1 SAI2 Server Platform Components**

| Floppy Disk Drive                                           |        |                                                                                                    |  |  |  |
|-------------------------------------------------------------|--------|----------------------------------------------------------------------------------------------------|--|--|--|
| Floppy Disk Drive                                           | Qty: 1 | The SC5100 chassis does not ship with a<br>floppy disk drive. You will need to purchase<br>this item and install it according to the<br>instructions in the Hardware Section of this<br>document. |  |  |  |
| Mass Storage                                                |        |                                                                                                    |  |  |  |
| Quantum Atlas 10K IIProduct Code:Ultra160 SCATY09L011Qty: 1 |        | For more information refer to:<br>http://www.quantum.com/default.htm                                                                                                    |  |  |  |

# **Hardware Integration**

The following installation procedure is for the server components used with this solution and is a compilation of specific sections from the more comprehensive and detailed Product Guides for the SAI2 and SC5100. To access the most current and complete Product Guides and for more information visit Intel Support at:

#### http://developer.intel.com/design/servers/sai2/index.htm

Before installing the Intel<sup>®</sup> SAI2 Server Board into the SC5100 chassis you must first prepare the chassis and board by installing the front panel USB port filter, replacing the front panel cable, installing the processors and memory, and then performing the sub-chassis assembly. Refer to the product documentation for complete step-by-step instructions.

# **Prepare for Assembly:**

- 1. Prepare a clean, static-controlled, uncluttered, flat, level workspace.
- Collect and organize all necessary tools including anti-static devices, and all necessary hardware including the server board, memory and processor(s)/terminator.
- 3. Verify that the components chosen for installation are listed as validated for use with the Intel<sup>®</sup> SAI2 Server Board. This information is available from the Intel Support Web site:

http://developer.intel.com/design/servers/sai2/index.htm

# 

- \*If only one processor is to be used, it must be installed in the Primary Processor Socket (CPU1). NOTE: No processor terminator is required on a single processor system. Do not install a terminator in the SAI2 Server Board.
- \*If you are adding a second processor to your system, you must verify that the second processor is identical to the first Intel Pentium III processor, same voltage and speed.

\*This server board has "zero-insertion-force" sockets. If processor does not drop easily into socket holes, make sure the lever is in the full-upright position.

#### **Tools Required**

 Before you begin, you will need the tools and equipment shown at the right.

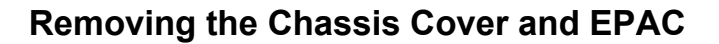

- 1. Remove the cover plate held with two thumbscrews and one of the fasteners.
- 2. The foam epac consists of two halves. Remove the top half by pulling outward. Do not remove the bottom half containing the fans.

#### Installing the Front Panel USB Port Filter

- With the Intel<sup>®</sup> SC5100, you must remove the bezel and insert the Front Panel USB Port Filter included with your server board. To do this, perform the following steps:
- To release the bezel, insert fingertip behind plastic tab behind the bezel and pull outward.
- 3. While holding the plastic tab, push the bezel upward then pull it outward.
- 4. Install the Front Panel USB Port Filter into the USB socket.
- 5. Replace the bezel.

## **Replacing the Front Panel Cable**

 With the Intel SC5100 chassis, you must remove the existing 34-pin front panel cable that was included with your chassis and replace it with the 24-pin front panel cable included with

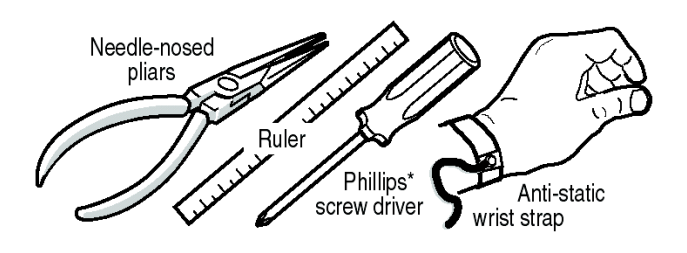

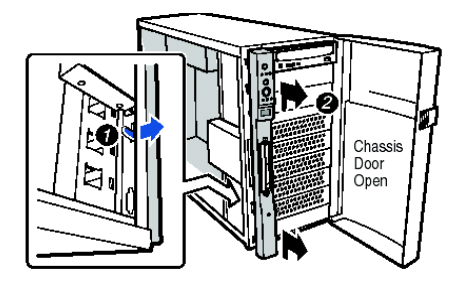

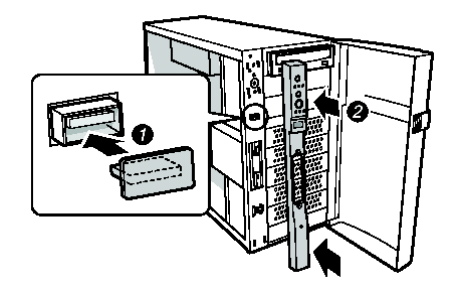

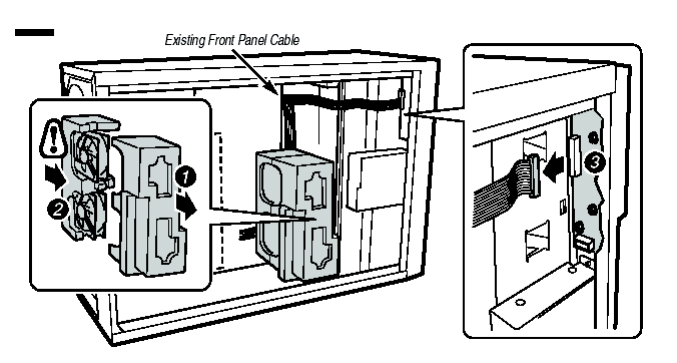

your server board. To do this, perform the following steps:

2. Remove the bottom half of the epac containing the fans by carefully pulling outward to disengage the four foam tabs located on the back side.

#### CAUTION

Damaging the four foam tabs can result in misalignment of the epac and improper airflow to the Server Board.

- 4. Unplug the 34-pin front panel cable from the Front Panel and remove it from the chassis.
- 5. Attach one end of the 24-pin front panel cable included with your server board to the chassis front panel board as shown. Both ends of the cable have identical connectors.
- 6. Route cable as shown, utilizing square corner folds where necessary.
- 7. Re-install the half of the epac containing the fans

#### **Install Processors**

- 1. With the server board sitting flat on the workspace, perform the following steps:
- 2. Observe safety and ESD precautions as prescribed in the product documentation.
- Open the socket lever on the primary processor socket.
- Remove the processor from the packaging, aligning the pins of the processor with the socket, insert the processor into the socket
- 5. Close and latch the socket lever.

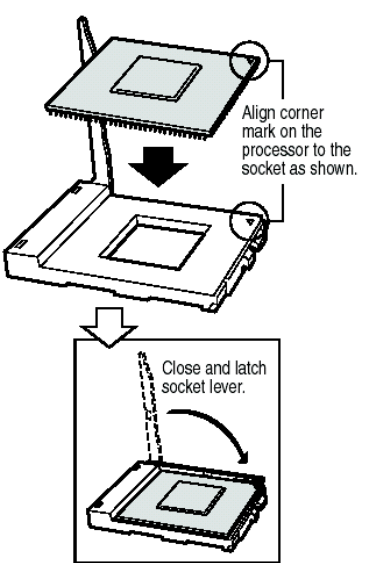

Install the heatsink and retention clip.
 Before inserting the retention clip into the heatsink slot, make sure the plastic pin (1) on the retention clip is aligned with the heatsink notch (2) that is located on one side of the heatsink.

7. Align the

notched side of the heat sink (**2**) with the edge of the socket containing the PGA370 designation (**3**) and place onto the processor.

8. Use slow, constant pressure to close the retention lever. • Before inserting the retention clip into the heatsink slot, make sure the plastic pin located at **0** is aligned with the heat sink notch at **0**.

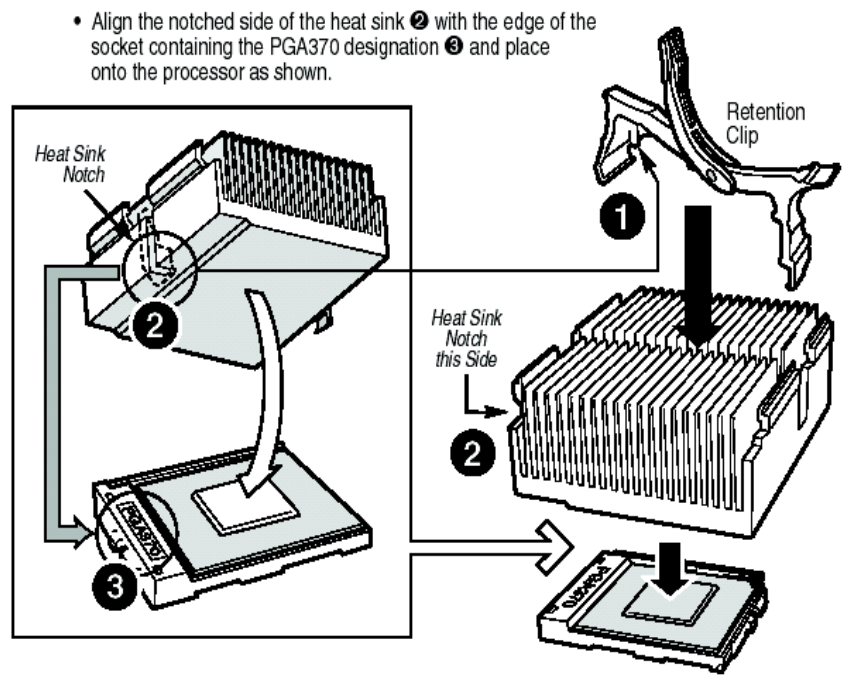

- 9. Following the instructions provided with the processor, install the fan on the processor heat sink by snapping it onto the top of the heat sink.
- 10.Connect the processor fan cabling to the server board. The CPU fan connectors are located on the server board close to the processor sockets and are labeled.
- 11.If you are installing only one processor you must NOT install

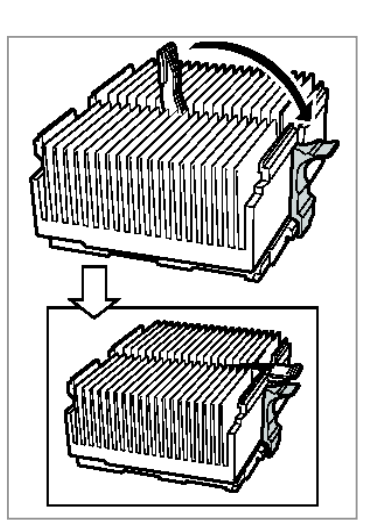

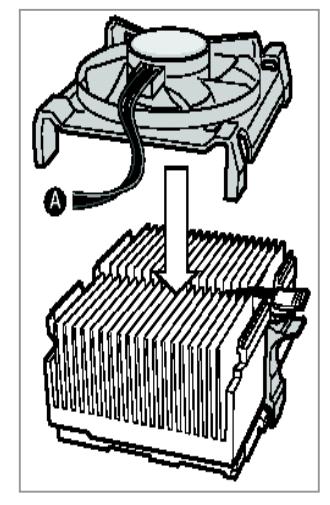

a terminator in the secondary processor socket. The Intel Server Board SAI2 has onboard termination and does not require a processor terminator for uniprocessor operation. Do not use a terminator on the SAI2 server board.

#### **Install Memory**

- 1. With the server board sitting flat on the workspace, perform the following steps:
- 2. Observe safety and ESD precautions as prescribed in the product documentation.
- 3. Remove memory from the packaging.
- DIMM Slot #1 MUST contain a DIMM. Empty memory slots between DIMMs are not allowed.
- 5. In DIMM Slot #1, open both DIMM socket levers.
- Insert DIMM making sure the connector edge of the DIMM aligns correctly with the slot.

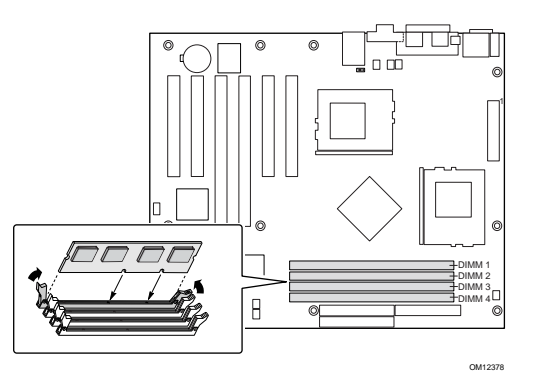

7. Check that socket levers are securely latched.

The server board supports only PC133-compliant SDRAM. Install from 64 MB to 4 GB of registered, ECC memory, using up to four DIMMs.

Installed DIMMs must be the same speed and must all be registered. For a list of supported memory, call your service representative or visit the Intel Support website: <u>http://support.intel.com/support/motherboards/server</u>

# Installing the SCSI Add-in Card

- 1. Remove the screw that secures the filler panel at PCI Slot 6.
- NOTE: In order to maximize airflow within the chassis, it is recommended that you install the SCSI add-in card in PCI Slot 6 and install SCSI devices in the chassis lower device bays. However, the SCSI add-in card can be installed in any PCI slot in the server board.

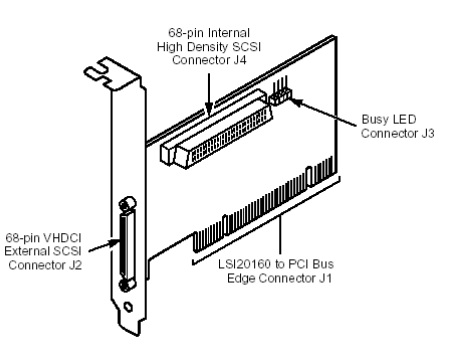

- Remove the filler panel at PCI Slot 6 by pushing it out from the inside of the chassis.
- 4. Insert the SCSI card as shown.
- 5. Replace the screw.

**NOTE**: SCSI card drivers and User Guides are available on the System Resource CD that comes with your System Board. Also check the **References** section for <u>Technical</u> <u>Advisory</u> information on the SCSI Add-in Card.

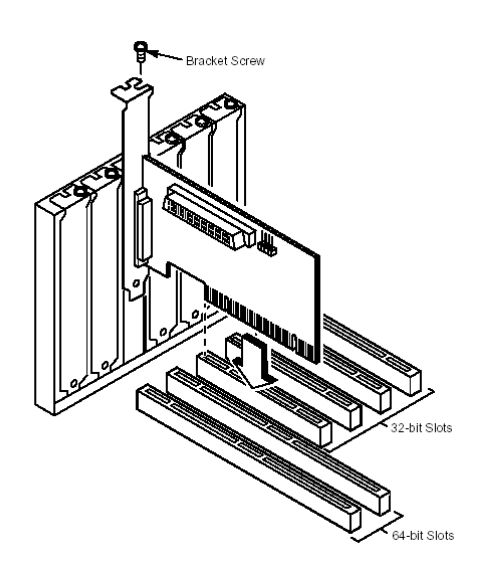

# **Chassis Subassembly**

#### **Fastener Identification Guide**

#### Install CD-Rom Drive - pedestal mount system

- 1. Remove an EMI shield on the chassis.
- Attach side rails provided with chassis to CD-ROM, install into device bay and connect cables.

#### Install CD-Rom Drive – rack mount system

- 1. Remove screws and slide cage out of chassis.
- 2. Remove the EMI shield at the position you have selected. Leave remaining EMI shields in place.
- 3. Install CD-ROM and connect cables (side rails for the CD-ROM are not needed).

#### **Install Floppy Drive**

- 1. Remove filler panel and EMI Shield
- 2. Remove two screws and side carrier as shown.

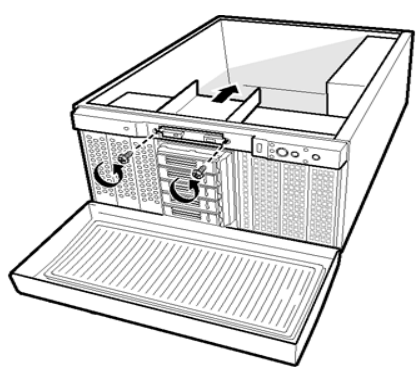

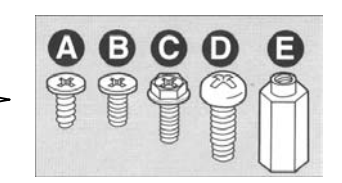

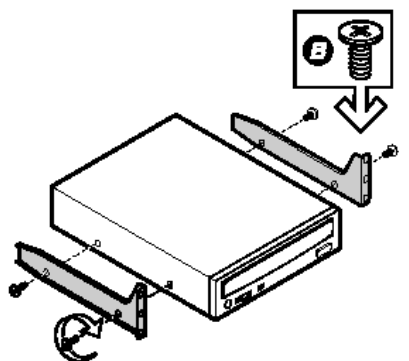

3. Install drive into carrier and connect cables.

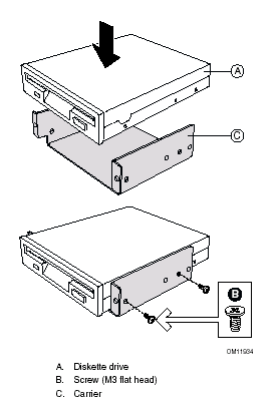

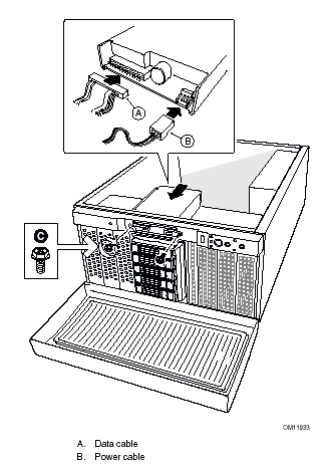

## **Install Fixed Hard Drive**

- 1. Remove 5.25" drive bay.
- 2. Install hard drive into drive bay as shown.
- 3. Replace drive bay with hard drive and connect cables.

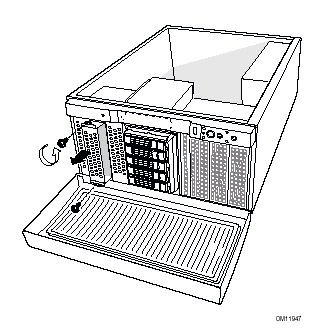

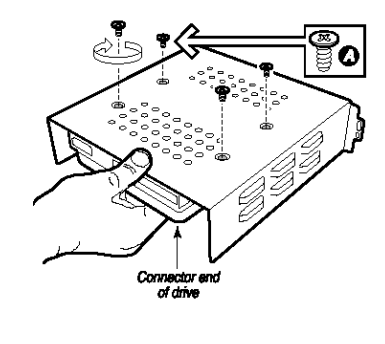

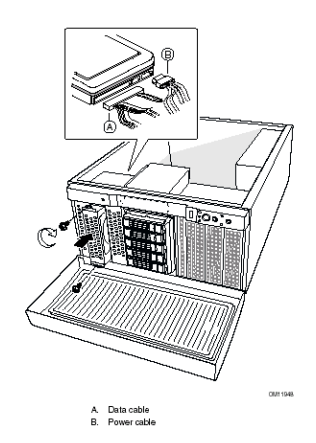

# Installing the I/O Shield

- The shield installs from the inside of the chassis:
- 2. Insert bottom edge.
- Rotate into chassis opening until shield snaps into place.

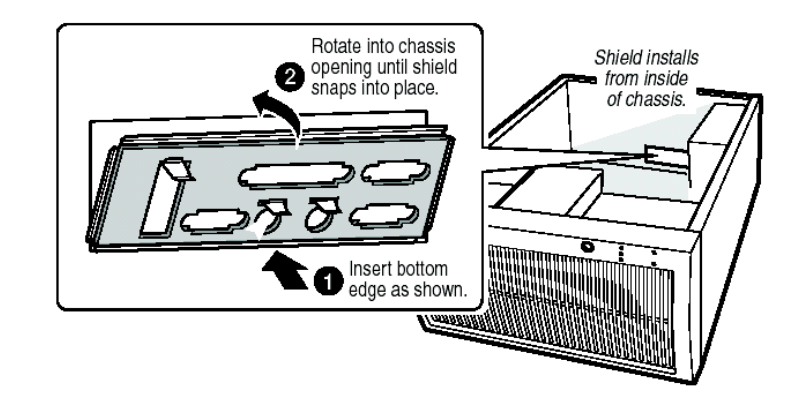

#### **Configuring Chassis Standoffs**

- 1. For the Intel SC5100 chassis:
- Remove the standoff from position S and move it to position 17.
- NOTE: standoff numbering in other chassis may be different.
- 4. Install standoffs in positions 7 and 13. Standoffs are included with your chassis.

#### **Installing Rubber Bumpers**

- 1. For the Intel SC5100 chassis:
- Measure and mark the bumper placement locations in your chassis by placing a ruler against the standoffs.
- Remove the backing from the bumpers and press firmly into position. (Rubber Bumpers are included with your chassis)

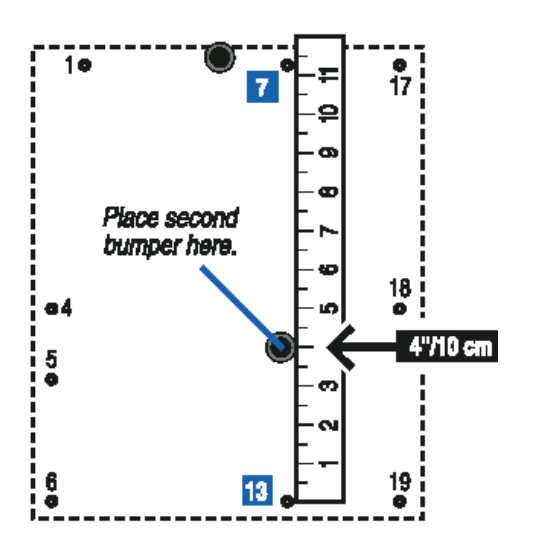

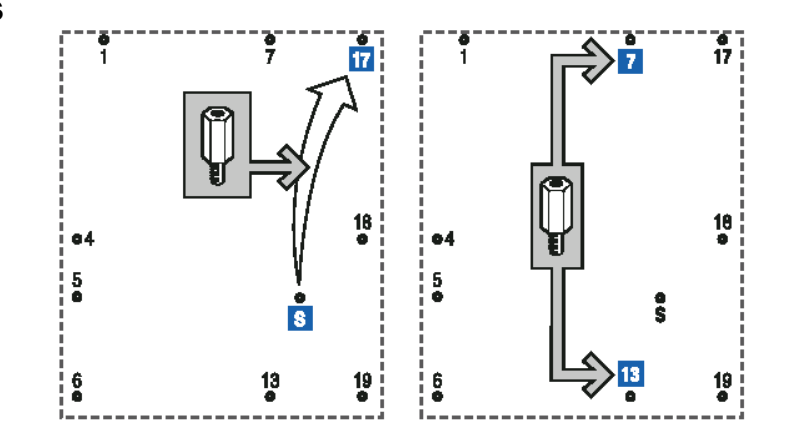

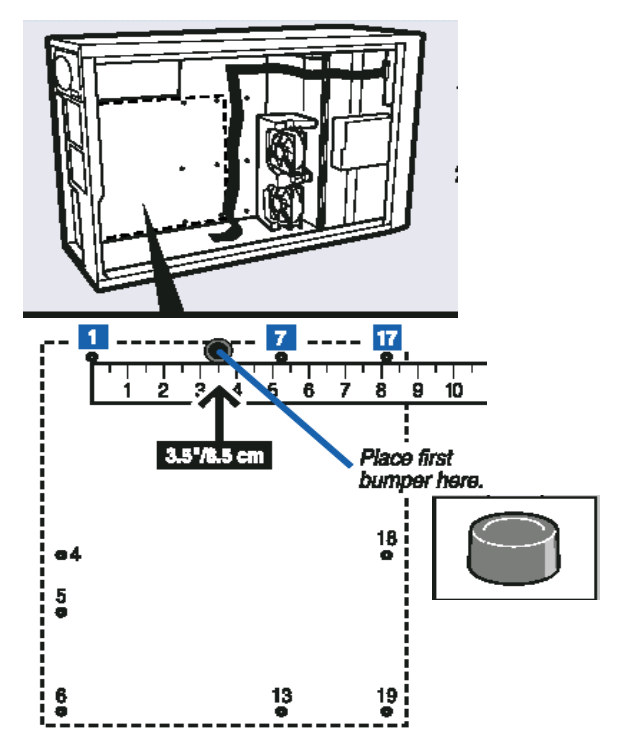

## Installing the Server Board

- 1. For the Intel SC5100 chassis:
- Engage the grounding tabs. For a correct installation, the three tabs must engage the TOP of the three metal enclosures for proper grounding.
- While placing the board into the chassis, carefully position the Board's I/O connectors into the openings in the I/O shield on the back of the chassis. Be careful not to bend the metal tabs on the I/O shield.
- Position the board to align the mounting holes with the standoffs.
- Using the screws that came with your chassis, mount the board to the chassis.

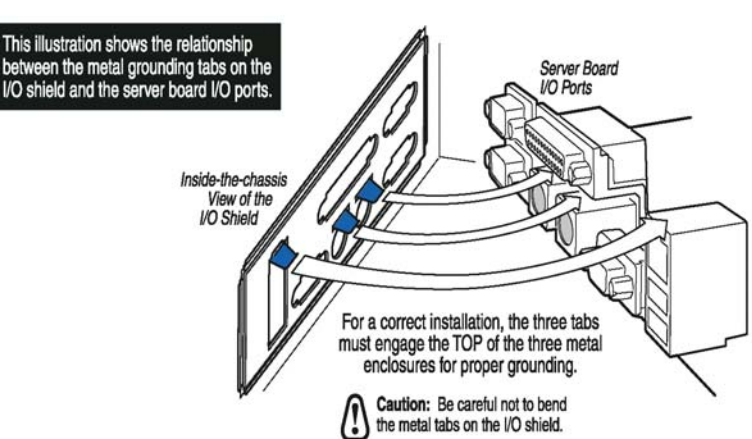

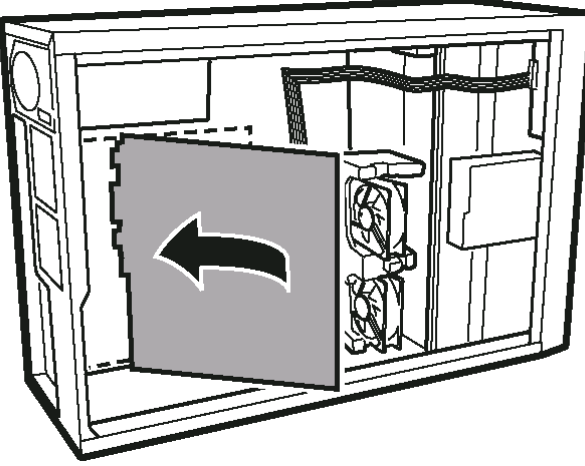

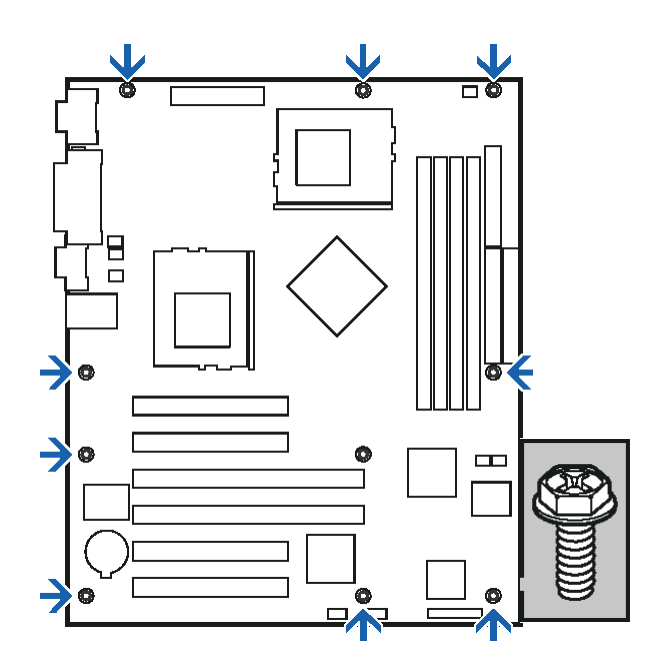

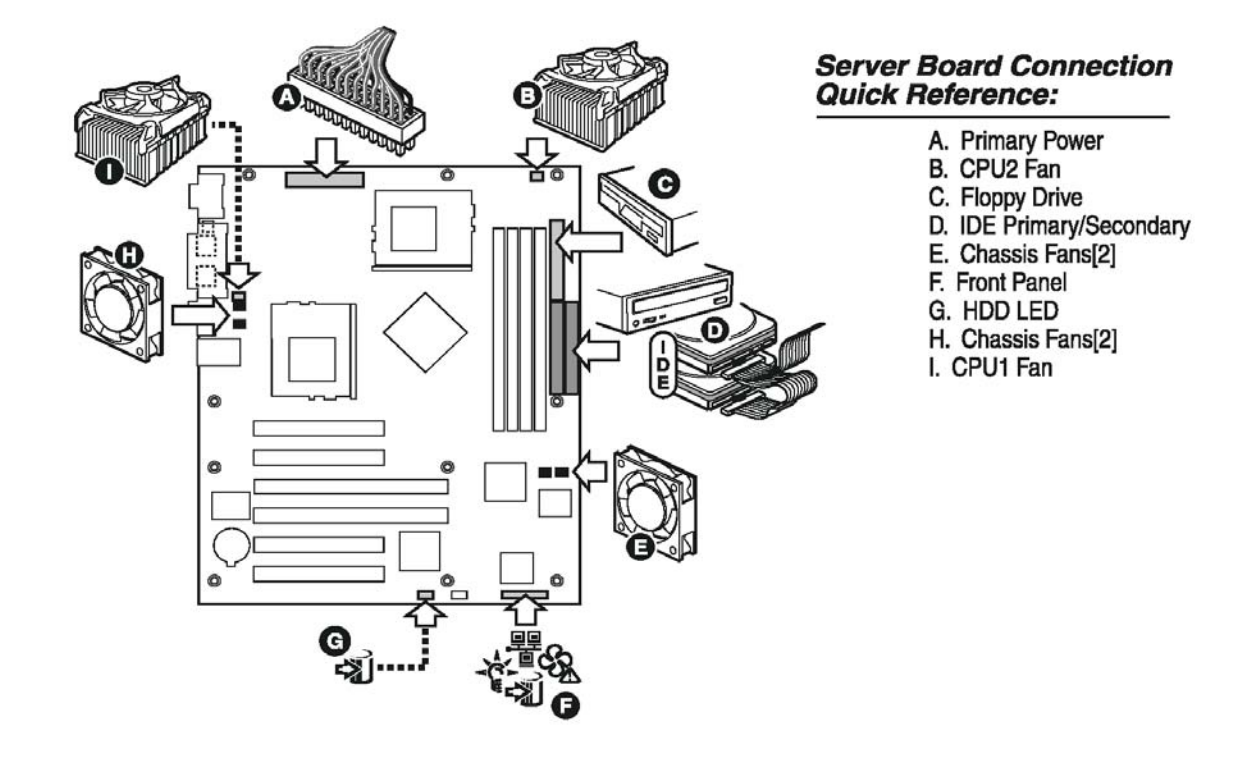

## Making Connection to the Server Board

- 1. Connect the power cable (A) to the server board.
- 2. Connect the CPU fans (**B and I**) to the server board.
- 3. Connect the front panel cable **(F)** from the front panel to the server board.
- 4. Connect the chassis fan cables to the server board (E and H).
- Connect the IDE cable to the server board (D). See "<u>Cable Routing</u>" section below.
- 6. Connect the floppy cable to the server board **(C)**.

## **Cable Routing**

For the Intel SC5100 chassis IDE or SCSI cables that connect to device in the lower device bays should be routed around the epac.

1. Remove the top

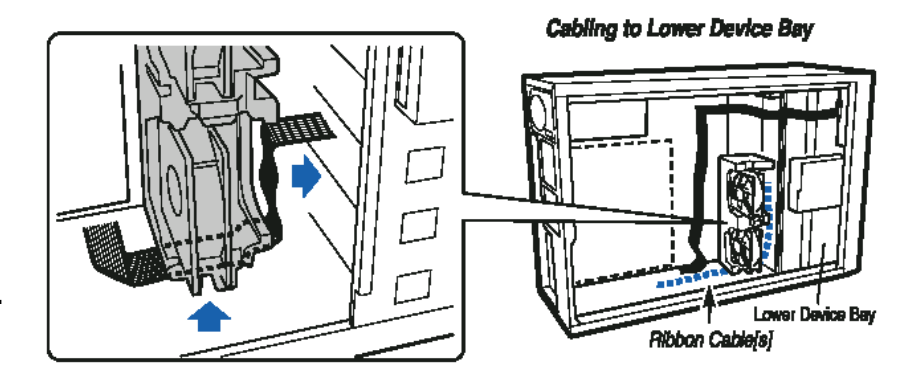

half of the epac.

- Route cables(s) as shown. The IDE cables should lie as flat as possible so they don' t obstruct the airflow from the fans.
- Replace the top half of the epac and connect the EPAC fan cables to server board (J) [see "<u>Cable</u> <u>Connections</u>" section above].
- 4. Route the Floppy drive cable as shown in the adjacent diagram.

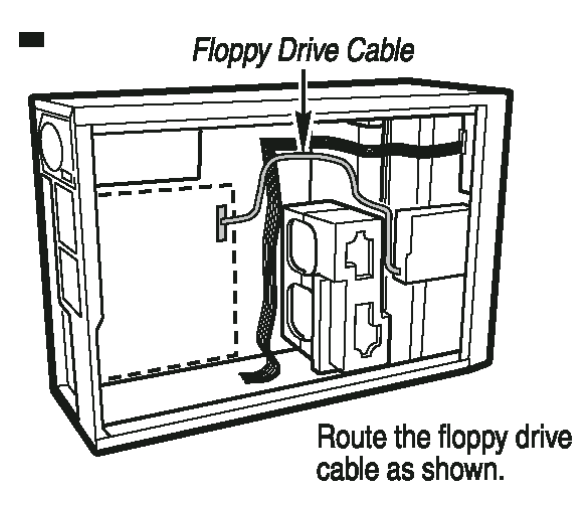

# **Connecting SCSI Peripherals**

All internal SCSI bus connections to the LSI20160 can be made with an unshielded, 68-conductor ribbon cable (included in the SAI2SCSI Boxed Server Board). One side of this cable is marked with a color to indicate the pin-1 side. The connectors on this cable are keyed to ensure proper pin-1 connection. Some internal cables come with an LVD/SE terminator on one end. This end should be furthest from the host adapter.

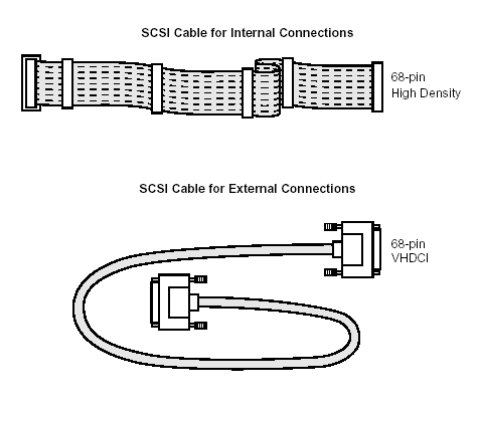

All external SCSI bus connections to the LSI20160 are made with shielded, 68conductor cables. The connectors on this cable are always keyed to ensure proper pin-1 connection.

# **Making Internal SCSI Bus Connections**

This section provides step-by-step instructions for making internal SCSI bus connections. If you only have external connections, skip to the section "Making External SCSI Bus Connections."

1. Plug a 68-pin connector on the end of the internal SCSI ribbon cable into connector J4.

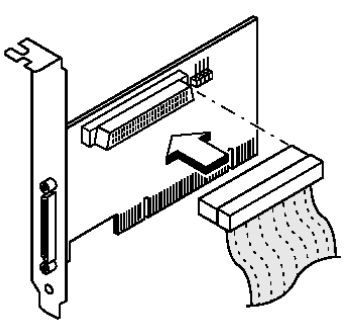

The figure shown illustrates how to make this connection.

- 2. Plug the 68-pin connector on the other end of the internal SCSI ribbon cable into the SCSI connector on the internal SCSI device.
- 3. Pin 1 must match on all connections. The lead in the cable adjacent to pin 1 is colored. The figure shown illustrates a connection to an internal SCSI device.

If you have more than one internal SCSI device, you must have a cable with at least as many connectors as devices.

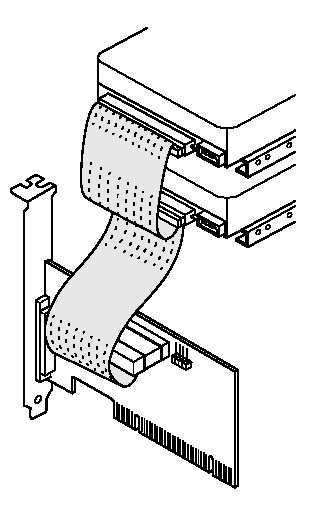

Plug in any additional internal SCSI devices, as required. Refer to the example shown below to the right.

The figure below illustrates the connection of multiple internal SCSI devices chained together. Make sure to match pin 1 on all connections.

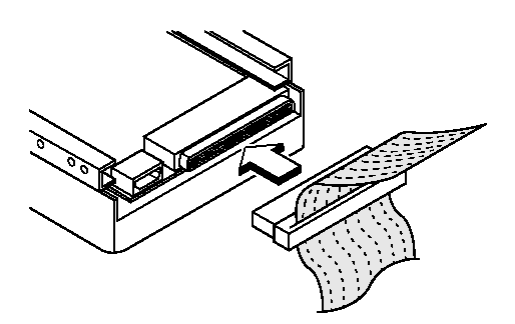

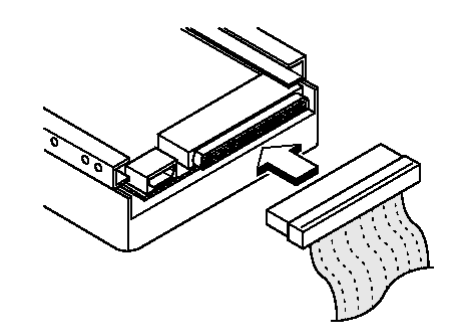

# **Finishing Up**

# 

An electrical shock hazard exists if the chassis cover is not replaced before connecting the chassis AC power.

\*Install the chassis cover according to the instructions for your chassis.

\*See your chassis documentation to complete rack or pedestal installation.

\*Connect the keyboard, mouse and monitor cables to the back panel.

\*Connect the power cable to the back panel and to an ac outlet.

# **Platform Confidence Test Utility**

#### Introduction

The Intel® Server Board Platform Confidence Test package provides a method to determine if an Intel based server system is correctly assembled and functioning properly. The package provides tests for the onboard resources that can be run without user intervention. There are three test suites in the package: the Quick Test, Comprehensive Test, and a continuous loop of the Comprehensive Test. The Platform Confidence Test probes for the hardware present at the start of each test and reports the identified components. In this way, the Platform Confidence Test will identify many assembly and cabling errors when installed components are not reported.

#### Installing the Server Board Platform Confidence Test Package

The Platform Confidence Test program files are available on the Resource CD which accompanied the SAI2 Server Board. Check the Intel Support Web Site for the most up-to-date version of this product. Available updates can be downloaded from the Intel support website at:

http://support.intel.com/support/motherboard/server.

**WARNING**: Each board has its own specific Platform Confidence Test package. Do not attempt to run the wrong Platform Confidence Test package on the wrong

е

**TECHNICAL ADVISORY - Creating floppy disks from the SAI2 Resource CD-ROM***:* When booting off of the SAI2 Resource CD-ROM with BIOS revisions prior to BIOS 5 (P05), you cannot make a floppy disk containing the Build Your Own Platform Confidence Test (BYOPCT). The workarounds are listed below.

1) Boot to a Win32 based OS and create the floppies using the GUI interface. (Note: When selecting Create-a-Disk, you may see a run-time error pop-up window. The screen will ask you if you want to debug, click "no".) You will then be prompted to download the file to create a floppy, however the floppy will not be bootable. After you create the BYOPCT diskette, you will need to reboot the system to the Resource CD-ROM to create a RAMDRIVE and then run AUTOEXEC from the BYOPCT floppy created.

2) Boot to an MS DOS floppy with CD support. The floppy can then be created from the CD-ROM by running MENU. To run BYOPCT tests, proceed as above.

3) Follow the instruction below.

Please refer to the **References** section for the link to the complete <u>Technical</u> <u>Advisory</u>.

- Insert the resource CD into a Windows\* based system and let the autorun feature launch the graphical user interface (if autorun does not launch the GUI, launch it manually by double clicking on your CD-ROM drive).
- 2. On the Utilities page, drop down the menu and choose the Platform Confidence Test option.
- 3. Click on the Create Diskette icon that appears and when prompted, choose to save the file to a temporary folder on your hard drive.
- 4. Locate the file you just saved and run the \*\*\*\*PCT.exe (where \*\*\*\* refers to the code for a particular board) program obtained from the CD. This will extract the files for the Platform Confidence Test onto the floppy along with a file called MKBOOT.BAT.

- 8. Reboot the server to the resource CD and insert the floppy with the Platform Confidence Test files into the floppy drive.
- 9. Exit to DOS by choosing Quit from the menu and then selecting Quit Now. At the DOS prompt, change to the floppy disk and execute the MKBOOT.BAT file. This will make your floppy disk bootable and copy over the appropriate DOS components for creating a RAMDRIVE for the Platform Confidence Test to extract to.
- 10. Reboot your system to the floppy.
- 11. You will be asked to agree to a licensing agreement prior to the actual file expansion occurring. The agreement is the file LEGAL.TXT.
- 12. A RAMDRIVE will be created into which the diagnostic tests are copied.
- 13. When the copy process is complete, you will be presented with a menu of five options. These menu options are discussed in greater detail below.

# **Quick Tests**

The quick test suite runs a small subset of available tests. It identifies the processor type, speed, and the number present. Additionally, the base and total memory sizes, external L2 cache size, and the attached hard disks are also identified. For the quick test, you should verify that the configuration displayed after the probe includes all the hard disks, memory and processors you have installed in the system. The system will identify drives attached to any SCSI controllers in the system, not just the onboard controller. It will not identify any other SCSI devices (CDROM, Tape, etc.).

## **Comprehensive Tests**

The comprehensive test probes for the same items as the Quick Test, but in greater depth. In addition, it identifies the keyboard and mouse, the COM1 and COM2 ports, the LPT port, memory, the floppy drive, and the onboard video controller with its memory. The tests executed are a superset of the quick tests. The processor floating point unit (FPU) is tested and more extensive tests are run on the memory and cache. Extensive tests are also run on the onboard peripheral controllers, integrated components and the chipset. You should verify that the displayed configuration after the probe includes all the disks, memory and processors you have installed in the system. The system will identify drives attached to any SCSI controllers in the system, not just the onboard controller.

### **Comprehensive Test with Continuous Looping**

This test is identical to the comprehensive test, but it continuously loops through the tests until the user presses **<CTRL+BREAK**>. This mode of operation is intended to allow identification of an intermittent failure in a Field Replaceable Unit for replacement. The normal comprehensive test result summary is displayed, but the status reflects the sum of all tests. Thus, if a test failed one or more times during the run, it will be reported as failing. The number of times the test cycle was repeated is displayed in the result summary screen.

To start the Platform Confidence Test boot the server from the bootable diskette described above. The system should display the following menu (Note: the \*\*\*\* in the title of the screen will be replaced by the name of the actual board being tested and Version X will be replaced by the actual revision of the test package).

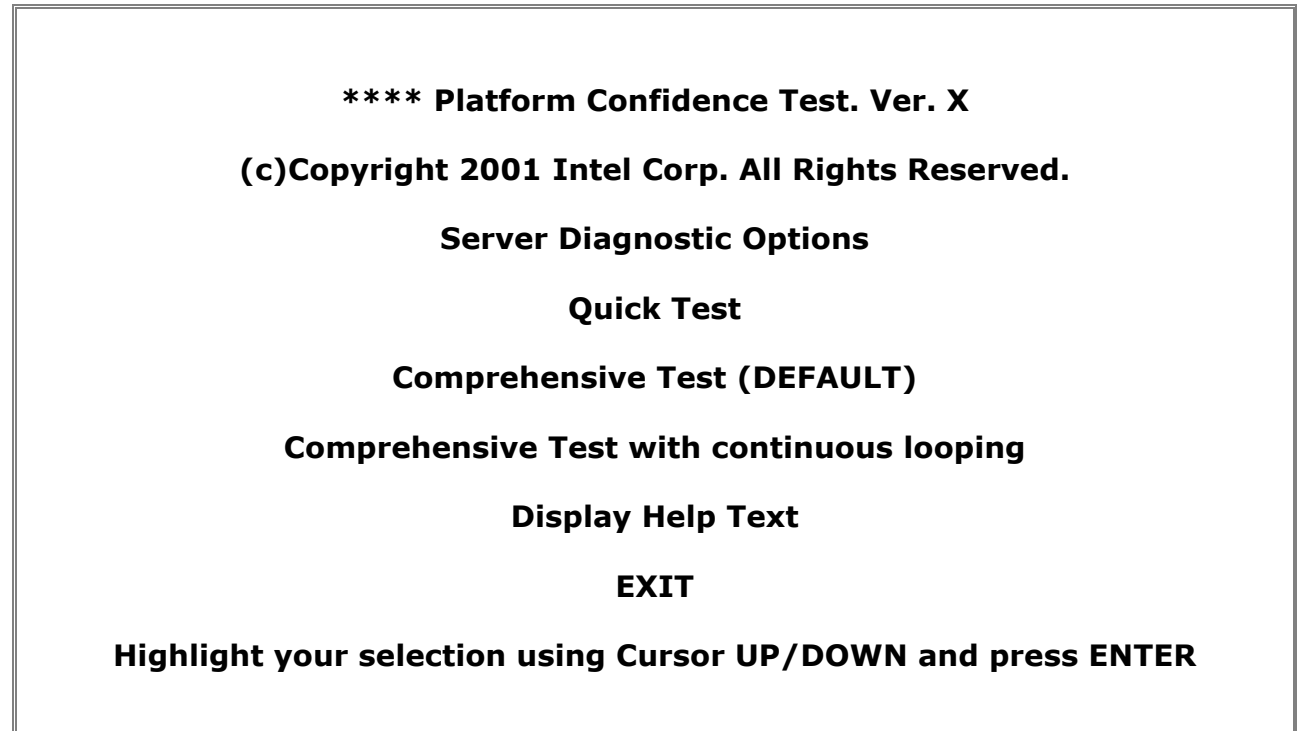

On entry the "Comprehensive Test" option is highlighted, as the default. Selecting any of the first three options results in the test system probing the hardware to determine which tests in the suite are applicable to the current hardware configuration. If the system under test is not supported by the Platform Confidence Test package being used, the message "This motherboard is not supported by these Platform Confidence Test. Press any key to exit" will appear. Selecting the "Display Help Text" option results in a display of the help text file for the test options. Selecting the "EXIT" option saves the test results in a RESULT.LOG file and returns you to the DOS prompt. Typing "testmenu" (without the quotes) at the prompt will restart the menu system.

Select the test desired with the cursor and press **<ENTER>**. The hardware configuration test will begin and upon completion, a configuration summary will be displayed.

Upon completion of the test and after the test results are displayed, the program returns to the main menu. When the EXIT option is selected, the most recent test results are saved to the RESULT.LOG file in the current directory, or floppy drive a:, if the program is running from a ramdrive. For ease in viewing, copy the RESULT.LOG file to another diskette and open with a text editor. It is important to save the test results because after each subsequent test run, the RESULT.LOG is overwritten.

Refer to the SAI2 Platform Confidence Test Users Guide on the System Resource CD for greater detail.

# **Software Installation**

# **Upgrading the BIOS**

#### Preparing for the Upgrade

Before you upgrade the BIOS, prepare for the upgrade by recording the current BIOS settings, obtaining the upgrade utility, and making a copy of the current BIOS.

#### **Recording the Current BIOS Settings**

1. Boot the computer and press <F2> when you see the message:

Press <F2> Key if you want to run SETUP

2. Write down the current settings in the BIOS Setup program.

**NOTE:** Do not skip step 2. You will need these settings to configure your computer at the end of the procedure.

#### **Obtaining the Upgrade Utility**

You can upgrade to a new version of the BIOS using the new BIOS files and the BIOS upgrade utility, PHLASH.EXE. You can obtain the BIOS upgrade file and the PHLASH.EXE utility through your computer supplier or from the Intel Customer Support website:

http://support.intel.com/support/motherboards/server/SAI2

**NOTE:** Please review the instructions distributed with the upgrade utility before attempting a BIOS upgrade.

This upgrade utility allows you to:

- Upgrade the BIOS in flash memory.
- Update the language section of the BIOS.

The following steps explain how to upgrade the BIOS.

### **Creating a Bootable Diskette**

- 1. Use a DOS or Windows 95 system to create the diskette.
- 2. Insert a diskette in diskette drive A.
- 3. At the C:\ prompt, for an unformatted diskette, type:

format a:/s

4. or, for a formatted diskette, type:

sys a:

5. Press <Enter>.

## **Creating the BIOS Upgrade Diskette**

The BIOS upgrade file is a compressed self-extracting archive that contains the files you need to upgrade the BIOS.

- 1. Insert the bootable diskette into the diskette drive.
- Extract the contents of the BIOS.EXE file onto the bootable diskette. To do this, simply type the filename (with or without the extension) at the a:\ prompt, for example "BIOS.EXE".
- 3. You will be prompted to confirm a folder in which to store the extracted files. The BIOS upgrade image is extracted in the specified folder.

## **Upgrading the BIOS**

- 1. Place the bootable diskette containing the BIOS update files into the diskette drive of your system. Boot the system with the diskette is in the drive.
- 2. At this point you have a choice of two options. Press 1 and ENTER to automatically update the system BIOS. This will update the system BIOS and reset the system. Press 2 and ENTER to update the User Binary and reset the system.
- Wait while the BIOS files are updated. Do <u>not</u> power down the system during the BIOS update process! The system will reset automatically when the BIOS update process is completed.
- 4. Remove the diskette from the diskette drive.

- 5. Check to make sure the BIOS version displayed during POST is the new version as the system reboots.
- 6. Enter Setup by pressing the F2 key during boot. Once in Setup, press the F9 and ENTER to set the parameters back to default values.
- Re-enter the values you wrote down at the beginning of this process. Press F10 and ENTER to exit BIOS Setup and Save Changes.
- 8. If you do not set the CMOS values back to defaults using the F9 key, the system may function erratically.

**NOTE:** You may encounter a CMOS Checksum error or other problem after reboot. Try shutting down the system and booting up again. CMOS checksum errors require that you enter Setup, check your settings, save your settings, and exit Setup.

## Finishing Up:

- 1. Enter system BIOS by pressing the F2 key after powering server on.
- 2. Reset the default BIOS configuration setting by pressing the F9 key.
- 3. Reconfigure system BIOS settings as needed. For instance, check to see that the system time and date are correct. You will also need to set the "Installed O/S" option under the Advanced section to Plug and Play (PnP O/S). You should also change the boot order so that CD-ROM is selected first. It is recommended that I/O devices be disabled that are not being used. For example, serial ports, parallel ports, PCI devices and legacy devices. It may also be wise to set a BIOS password depending on your security needs.
- 4. Press F10 to save and exit.

# **Creating a Diskette of the LSI SCSI Driver for Windows** 2000

LSI Logic provides the Storage Device Management System (SDMS) 4.0 drivers electronically for your convenience. SDMS is a trademark of LSI Logic Corporation. The drivers are located on the Resource CD that came with your SAI2 server board.

The following steps must be performed on a system with at least a Windows 95 operating system installed.

- 1. Insert the **Resource CD** that came with your SAI2 server board into a Windows-based computer and follow these steps:
- The CD should autorun to the License agreement. Scroll down and select the appropriate option. (If the CD does not autorun, you can manually run autorun by selecting Start > Run > Browse and the then browse the CD for the autorun application file, select it, click Open, and then click OK).
- 3. At the main menu select the **Drivers and Utilities** link.
- Click on the down arrow and from the drop down list select the LSI SCSI Driver.
- Place a formatted floppy disk in the disk drive and click on the "Create a Diskette" icon.
- 6. At the **File Download** window, select the "Run this program from its current location" radio button and click **OK**.
- 7. At the **Security Warning** window click **Yes**.
- 8. A **DOS** window will open prompting you to insert a blank formatted floppy disk in the disk drive. Press **Enter**.
- After the file is extracted, remove the diskette, label it, and have it available during the Installing Microsoft Windows 2000 Advanced Server section.
- 10. Detailed setup and installation files are contained on the diskette.

# Installing Microsoft\* Windows 2000\* Advanced Server

For your convenience we have included two methods of installing the Windows 2000 Advanced Server operating system. The first method will be the more common manual installation method. The second will be an automated installation method specific to the Windows 2000 operating system.

## Manual Installation:

This section covers installation issues related to the Microsoft Windows 2000 operating systems. For more detailed information refer to the Windows 2000 system manual. Check the <u>References</u> section for related web links.

- 1. Insert boot diskettes or bootable CD-ROM and reboot your system.
- 2. During install let Windows detect the storage devices in your system.
- When prompted to press F6 to install a driver not included with Windows 2000, press F6. (Note: this occurs early during the installation process. If you miss this step you will need to reinstall)
- 4. When device detection is complete, and your disk drive controller has not been detected, press **<S>** to specify additional storage devices.
- 5. You will be prompted to install a diskette with the driver. Insert the LSI SCSI Driver diskette created in the previous section and press **Enter**.
- You will be prompted to select the Symbios Ultra3 PCI SCSI Driver.
   Press Enter to select this driver.
- 7. Continue with the Windows installation.
- 8. Run **Setup** for Microsoft Windows 2000 Advanced Server.
- 9. When prompted for disk space and file system type, delete any non-NTFS partitions (if they exist) and create an NTFS partition utilizing at least 9GB of space (9GB will be necessary should you decide to add any of the additional products that are available for the SAI2 Server Board such as the Intel RAID Controller U3-1 or U3-1L).
- 10. Continue with the Windows installation.
- 11. When you are prompted for a server name, specify an appropriate server name.
- 12. When you are prompted for adding a password for the user account administrator, add a valid password and click **Next**.
- 13. In the Windows 2000 **Components** dialog box, accept the default choices and click **Next**.
- 14. In the **Network Settings** dialog box, accept the default setting and click **Next**.

- 15. In the Workgroup Or Computer Domain dialog box, click No, this computer is not on the network or is on a network without a domain. Accept the default WORKGROUP and click Next.
- 16. Complete the installation of Windows 2000 Advanced Server, accepting the default settings.
- 17. Restart the server.
- 18. Once the system has finished installing, log on to the server using an account with administrator privileges (the Administrator account).
- 19. The "Windows 2000 Configure your Server" window will appear indicating that you have successfully completed the install. Click the "I will configure this server later" radio button and click Next. Close the "Configure your Server" window.
- 20. Check the **Device Manager** to make sure that no device warnings are listed.
- 21. On the server desktop, right-click **My Computer**, select **Properties**, click on the **Hardware** tab and then click on **Device Manager**. Expand all the items and look for yellow question marks. If you find one then you need to correct the issue (usually by installing or updating the driver). You will install the <u>Network Server Adapter</u> driver in the following section.
- 22. Under the **Computer** device group in Device Manager, make sure that an **ACPI multiprocessor PC** is listed. This verifies that the Operating System is recognizing both processors.
- 23. Check Event Viewer for any errors (Start > Programs Administrative Tools > Event Viewer). If there are any errors, refer to the <u>Microsoft Windows 2000</u> support Web site in the References section.
- 24. You should also check to see if there are any Critical Updates and/or Service Packs posted by Microsoft that need to be installed. The web link for this is: <u>Microsoft Windows Updates.</u>
- 25. After doing this check your event log again as outlined above.

#### Automated Installation:

There are several methods of automating the installation of Windows 2000 operating system. This can be useful in terms of saving time when deploying

servers with identical configurations. A realistic example of this could be building a number of Web servers that will later be clustered together. In this example, each server would need to be identical. In any event, the automated installation method you choose will depend on your individual needs and resources.

Prior to starting an automated installation you will need to build a "master server", one that you will want to duplicate. Follow the Manual Installation method above. For the instructions presented in this section, the hardware components will need to be identical for each duplicate server. There are methods to automate the installation of dissimilar systems but we will not cover this here.

Microsoft includes the tools needed to implement an automated installation for Windows 2000 Advanced Server on the distribution CD-ROM. The files needed are located in the X:\SUPPORT\TOOLS\Deploy.CAB (where x is the CD-ROM drive letter). This section will describe two methods.

#### Duplicating a master server hard drive:

The first method covered describes the proper procedure for duplicating a master server hard drive. It is referred to as the "Sysprep Process".

The Sysprep process prepares the hard drive so that it will run Plug and Play detection, create new Security Identifiers (SIDs) and run a "Mini-Setup Wizard" the next time the system is started. After running this process you will be ready to duplicated the drive. **Implementing these changes prior to a duplicating the hard drive must be done in order to avoid conflicts with servers residing on the same network.** 

- 1. Install Windows 2000 Advanced Server operating system on a "Master Server" as describe in the manual installation procedure above. While installing the OS make sure that you do not join it to a domain and keep the local admin password blank at this time.
- After following the complete manual installation procedure, log in as the administrator. At this point you can install any associated applications and/or services. Ensure that your server configuration is exactly as you want it. Remember to remove any residual information.

- 3. To prepare the server for duplication you will run the Sysprep executable file with the optional Sysprep.inf file.
- 4. To run Sysprep, the files Sysprep.exe and Setupcl.exe must be located in a Sysprep folder at the root of the master system drive. Create a "sysprep" folder at the root of the c:\ drive and copy over all of the files in Deploy.CAB on your CD-ROM (X:\SUPPORT\TOOLS\Deploy.CAB).

As mentioned above the Sysprep process allows us to create a "Mini Setup Wizard" which is a streamlined version of the normal setup wizard. To bypass interaction with this wizard and further automate the installation process you can specify system parameters with the Sysprep.inf file. The next section includes instructions to create a basic sysprep.inf file.

- Navigate to the Sysprep folder on the C:\ drive and run the "setupmgr.exe" file. The Windows 2000 Setup Manager Wizard welcome screen launches. Click Next>.
- 5. In the *New or Existing Answer File* screen select the "Create an answer file that duplicates this computers configuration" and click Next>.
- 6. In the *Product to Install* screen select "Sysprep Install" and click Next>.
- 7. In the *Platform* screen select "Windows 2000 Server" and click Next>.
- 8. In the *License Agreement* screen select "**Yes, fully automate the installation**" and click **Next>**.
- 9. Unless your build requires specific settings, accept the defaults for the *Customize the Software* and *Licensing Mode* screens, and then enter a name for the destination system such as "Server2".
- Again, unless your build requires specific settings, accept the defaults for the Administration Password and Display Settings screens, and then select the "Typical Settings" in the Network Settings screen and click Next>.
- 11. In the *Workgroup or Domain* screen select "Workgroup" and click Next>.
- 12. Select the correct time zone in the *Time Zone* screen and click **Next>**.
- 13. In the *Additional Settings* screen select "**No, do not edit the additional settings**" and click **Next>**.

14. In the *Sysprep Folder* screen select "**No, do not create a Sysprep folder**" and click **Next>**. You will get the following notice...

| Windows | 2000 Setup Manager Wizard 🔀                                                                                                    |
|---------|----------------------------------------------------------------------------------------------------|
| ?       | You have chosen to not create or modify a Sysprep folder but you are allowing the user<br>to choose regional settings during Setup. Some of the language files may not exist on<br>the current hard drive and the user will be prompted for the Windows Setup source files.<br>Are you sure you want to continue? |
|         | <u>Y</u> es <u>N</u> o                                                                                                    |

- 15. Click **Yes** to continue.
- 16. In the *OEM Duplicator String* screen click **Next>**.
- 17. In the *Answer File Name* screen accept the default c:\sysprep\sysprep.inf and **Next>** and click Finish.
- 18. Navigate to the c:\sysprep folder and run the sysprep.exe file. You will then get the following notice ...

| Windows | 2000 System Preparation Tool                                                                                                    |  |  |  |
|---------|----------------------------------------------------------------------------------------------------|--|--|--|
| ٩       | Please note that execution of this application may modify some of the security<br>parameters of the system.<br>Please press Cancel unless you are preparing this installation for duplication. |  |  |  |
|         | After running this application, your computer will automatically shutdown.                                                                                                    |  |  |  |
|         | Cancel                                                                                                    |  |  |  |

At this point you have created a hard drive image that can be properly duplicated to other server systems. Transfer this image to another hard drive using a third party duplicating software. Boot the server from the new hard drive. As the system boots into Windows, it will quickly run through a setup screen followed by a request for your product key. After entering the key it will automatically install some remaining settings and restart the system. After the system restarts the server installation is complete.

#### Unattended Installation from CD-ROM:

As you explore the capabilities of the **setupmgr.exe** file you will see that it allows you automate the installation process in many ways. The second method covered here is to automate the installation using the original operating system distribution CD-ROM. This is done by creating another type of "answer" file called the "**unattend.txt**". The procedure for a basic installation with default settings is outlined below:

- Navigate to the Sysprep folder on the C:\ drive of the "master server" and run the "setupmgr.exe" file. The Windows 2000 Setup Manager Wizard welcome screen launches. Click Next>.
- 6. In the *New or Existing Answer File* screen select the "Create an answer file that duplicates this computers configuration" and click Next>.
- In the *Product to Install* screen select "Windows 2000 Unattended Installation" and click Next>.
- 8. In the *Platform* screen select "Windows 2000 Server" and click Next>.
- In the User Interaction Level screen select "Fully automated" and click Next>.
- 10. In the *License Agreement* screen accept the terms of the license agreement and click **Next>**.
- 11. Unless your build requires specific settings, accept the defaults for the *Customize the Software* and *Licensing Mode* screens.
- 12. In the Computer Names screen you have a couple choices to created new computer names. You can manually add individual names or automatically add names based on the organization name. Add your additional server name(s) and click Next>.
- Unless your build requires specific settings, accept the defaults for the Administration Password and Display Settings screens, and then select the "Typical Settings" in the Network Settings screen and click Next>.
- 14. In the *Workgroup or Domain* screen select "Workgroup" and click Next>.
- 15. Select the correct time zone in the *Time Zone* screen and click **Next>**.
- 16. In the *Additional Settings* screen select "**No, do not edit the additional settings**" and click **Next>**.
- 17. In the *Distribution Folder* screen select "**No, this answer file will be** used to install from a CD" and click Next>. You will get the following

NOTICE... Windows 2000 Setup Manager Wizard

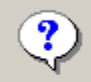

You have chosen to not create a distribution folder but a distribution folder is needed for the IE Branding file and/or the language files you have chosen. Are you sure you want to continue?

X

| <u>Y</u> es | N |
|-------------|---|
|             |   |

42

- 18. Click **Yes** to continue.
- In the Answer File Name screen save the unattended answer file as "winnt.sif" on a floppy disk. The "save to" path should be "a:\winnt.sif". Click Next> and then click Finish.
- 20. In order to more fully automate the installation process there are a couple of modifications to make in the winnt.sif file.
- 21. Open the winnt.sif file and add "**Repartition=Yes**" to the [Unattended] section.
- 22. Also add "**ProductID=xxxxx-xxxxx-xxxxx-xxxxx**" to the [User Data] section. Substitute the x's with the appropriate product key. A copy of the complete winnt.sif file can be found in the "<u>References</u>" section below along with supporting Microsoft Knowledge Base articles and documents.
- 23. Insert the Windows CD-ROM into the CD-ROM drive and the floppy disk created above into the disk drive of the new server.
- 24. Change the boot order in the CMOS so that the CD-ROM is first in the list. For information about how to do so, refer to the documentation included with your computer, or contact the manufacturer.
- 25. Restart your computer. When Windows setup is started from the CD-ROM after about 1 minute you will be asked to confirm the creation of the partition. After this the process will become fully automatic.

# **Installing the Network Server Adapter Driver**

While integrating the SAI2 platform, **Device Manager** indicated the need to install drivers for the network server adapter. To do this:

- 1. Insert the Resource CD that came with your SAI2 server board and follow these steps:
- The CD should autorun to the License agreement. Scroll down and select the appropriate option. (If the CD does not **autorun**, you can manually run **autorun** by selecting **Start** > **Run** > **Browse** and the then browse the CD for the **autorun** application file, select it, click **Open**, and then click **OK**).
- 3. At the main menu select the **Drivers and Utilities** link.

- Click on the down arrow and from the drop down list select the PRO/100 Driver.
- Place a formatted floppy disk in the disk drive and click on the "Create a Diskette" icon.
- 6. At the **File Download** window, select the "Run this program from its current location" radio button and click **OK**.
- 7. At the **Security Warning** window click **Yes**.
- 8. A **DOS** window will open prompting you to insert a blank formatted floppy disk in the disk drive. Press **Enter**.
- 9. After the file is extracted, navigate back to **Device Manager**.
- Click on Network Adapters -> Intel 8255x-based PCI Ethernet Controller (10/100) -> right Click -> Properties.
- 11. Go to **Driver** Tab.
- 12. Choose **Update Driver**.
- 13. The Upgrade Device Drive Wizard starts. Click Next.
- 14. Follow the on-screen instructions.
- 15. Choose the **Search for suitable driver for my device** option. Click **Next**.
- 16. Select **Floppy disk drives** option and deselect any other box that is checked. Click **Next**. (Make sure the floppy where you extracted the driver is still in the floppy disk drive).
- 17. The Search Results will locate the more recent driver and prompt you to upgrade. Click **Next** to install the driver.
- 18. After the driver has been installed, choose **Finish.**
- 19. Close Device Manager and close System Properties.
- You should also check to see if there are any Critical Updates and/or Service Packs posted by Microsoft that need to be installed. The web link for this is: <u>Microsoft Windows Updates.</u>
- 21. After doing this check your event log again as outlined above.

# **Installing Winbond Hardware Doctor\***

Winbond Hardware Doctor\* is a basic Server hardware monitoring tool that alerts a system administrator if a hardware problem occurs on their SAI2 server platform. The tool is available on the SAI2 System Resource CD that came with your SAI2 Server Board. To find out more about the features and capabilities of Winbond Hardware Doctor, see the <u>References</u> section.

- 1. Insert the Resource CD that came with your SAI2 server board and follow these steps:
- The CD should autorun to the License agreement. Scroll down and select the appropriate option. (If the CD does not **autorun**, you can manually run **autorun** by selecting **Start** > **Run** > **Browse** and the then browse the CD for the **autorun** application file, select it, click **Open**, and then click **OK**).
- 3. At the main menu select the **Hardware Monitor** link.
- 4. Click on the down arrow and from the drop down list select the **Winbond Hardware Doctor**.
- 5. Click on the "**Run Installer**" icon.
- 6. At the **File Download** window, select the "Run this program from its current location" radio button and click **OK**.
- 7. At the **Security Warning** window click **Yes**.
- 8. At the Winbond Hardware Doctor Installation *Welcome* screen, click Next.
- 9. At the **Select Destination Directory** screen, select the defaults. Click **Next**.
- 10. Continue with the installation.
- 11. At the Installation Completed screen, click Finish.
- 12. Click **OK** to restart the server.

# References

# Intel® Server Board SAI2

#### **Home Page**

• Intel Server Board SAI2 Home Page

#### **Product Guide**

• Intel Server Board SAI2 Product Guide - [SAI2\_PG.PDF]

#### Software, Drivers, Utilities

• Intel Server Board SAI2 Software, Drivers and Utilities

#### Installation and Use

• Intel Server Board SAI2 Installation and Use

#### **Product Documentation**

• Intel Server Board SAI2 Product Documentation

#### **Troubleshooting Guide**

• Intel Server Board SAI2 Troubleshooting Guide - [SAI2 TSG.PDF]

#### LSI SCSI Controller Installation Guide

• LSI SCSI Controller Product Guide - [LSI\_SCSI\_PG.PDF]

#### Compatibility

#### Memory

Intel Server Board SAI2 Memory Test List - [SAI2\_MEM.PDF]

#### Chassis

Reference Chassis List

#### **Processors Supported**

Processors Supported

#### Hardware and Operating System

- <u>Tested Hardware and Operating System List for SAI2 and Intel Server Chassis SC5100 -</u> [HARDWARE\_OS.PDF]
- Intel® SAI2 Server Board with LSI\* 20160 SCSI Adapter/Intel Server Chassis SC5100 Tested Hardware & Operating System List [TESTEDHW\_OS\_LIST.PDF]

#### Server RAID Controllers

- Intel Server RAID Controller U3-1
- Intel Server RAID Controller U3-1L

# Intel® Server Chassis SC5100

#### **Chassis Sub-Assembly Product Guides**

• Intel Server Chassis SC5100 - Pedestal and Rack Server Chassis Subassembly Product Guide - [SC5100 PG.PDF]

#### Server Chassis SC5100 Configuration Guide

• Intel Server Chassis SC5100 - Configuration Guide [SAI2 CONFIG.PDF]

# **Technical Advisories Links**

As of the date this document was published, the following Technical Advisories have been posted...

- 1. <u>SAI2 and Splash Screen Utility Interaction with SCSI Adapters -</u> [TA 531.PDF]
- Intel Server RAID Resource CD shipped with Intel Server RAID Controller U3-1LA (SRCU31LA) May Fail to Launch Storage Console on Intel Server Board SAI2 and SAI2 - [TA 526.PDF]
- 3. <u>Creating Floppy Disks from the SAI2 Resource CD-ROM [TA\_509.PDF]</u>
- 4. <u>SAI2 and Winbond Hardware Doctor\* Audible Alerts Setting -</u> [TA 518 1.PDF]

# **Technical Advisories**

The following Technical Advisories contain the critical information for the advisories listed. For the complete technical advisory, click on the corresponding link above.

## 1. Intel Server Board SAI2 and Splash Screen Utility Interaction with SCSI Adapters

#### Description

With the server board BIOS logo enabled (Diagnostic screen disabled), going into the setup utility for the LSI Logic\* LSI20160 SCSI adapter (included in the SAI2SCSI product) and trying to enter global parameters by hitting F2 locks the Intel Server Board SAI2. Note: This issue is not unique to the LSI Logic LSI20160 adapter and may also occur with other SCSI adapter setup utilities.

#### **Root Cause**

This is an SAI2 BIOS issue.

#### Workaround

Disabling the server board BIOS splash screen (Diagnostic screen enabled) resolves this issue.

#### **Corrective Action**

Intel is currently evaluating a new BIOS release intended to resolve this issue. Once BIOS validation is complete, the production BIOS will be implemented in the factory and will also be available for download at

http://support.intel.com/support/motherboards/server/SAI2/. This Technical Advisory will be updated with the factory implementation and BIOS availability dates when available.

# 2. Intel RAID Resource CD shipped with SRCU31LA may fail to launch Storage Console on SAI2

#### **Products Affected**

Intel RAID Card SRCU31LA (CD Only), with Resource CD part number A28536-002.

#### Description

Booting from the RAID resource CD that shipped with the product may cause the SAI2 or SDS2 to "hang". This problem has not been exhibited by the SRCU31LA Resource CD with other compatible Intel Server Boards.

#### **Root Cause**

The root cause has been traced to a memory conflict that results when booting from the SRCU31A RAID resource CD on a SDS2 or SAI2 server board. This appears most frequently when an IDE hard drive is placed in the boot sequence before the Intel RAID Card.

#### **Corrective Action / Resolution**

Intel has corrected the Resource CD error with the release of the SRCU31LA Resource CD part A28536-003. This corrected CD will be implemented at the factory at the earliest opportunity.

#### Workarounds

Make sure that your Intel RAID controller is the first boot option in the BIOS Boot Options set on the server board. For instructions on how to check this refer to your server board Technical Product Specification, which can be found at:

http://support.intel.com/support/motherboards/server/

If CD fails to boot after with the Intel RAID controller set as the first boot option use the following steps to run Storage Console from EPSD CD:

- 1. Boot to the Intel RAID Resource CD.
- 2. As soon as the Startup screen appears, press F8
- 3. Choose Y to each option in line *EXCEPT* the following:

DEVICE=\UTILS\STORCON\SRCX000.EXE

- 4. At C:\> prompt, type "CD Utils\Storcon"
- 7. At C:\Utils\Storcon> prompt, type "SRCX000" to load STORCON DOS driver.
- 8. After driver loads, type "STORCON" to start Storage Console.

## 3. Creating floppy disks from the SAI2 Resource CD-ROM

#### Description

Intel has found the following issues with the resource CD-ROM that is included with the SAI2 Server Boxed Board.

1) When booting off of the SAI2 Resource CD-ROM, you cannot make a floppy disk containing the Build Your Own Platform Confidence Test (BYOPCT), the NIC driver or the Winbond Hardware Doctor\* utility. Instead, you will receive a disk error.

2) The SAI2 Resource CD-ROM does not allow you to make a bootable BYOPCT floppy disk using the standard mkboot.bat utility.

3) When booting off of the SAI2 Resource CD-ROM, use of the ROMDOS editor utility will result in a system hang upon exiting the editor. Please do not use the ROMDOS editor on the SAI2 Resource CD-ROM. This will be removed in the next release of the resource CD-ROM.

#### Workaround

The workarounds are listed below.

1) Boot to a Win32 based OS and create the floppies using the GUI interface. (Note: When selecting Create-a-Disk, youmay see a run-time error pop-up window. The screen will ask you if you want to debug, click "no".) You will then be prompted to download the file to create a floppy, however the floppy will not be bootable. You can then install the NIC driver from the floppy. After you create the BYOPCT diskette, you will need to reboot the system to the Resource CD-ROM to create a RAMDRIVE and then run AUTOEXEC from the BYOPCT floppy created.

2) Boot to an MS DOS floppy with CD support. The floppy can then be created from the CD-ROM by running MENU. To run BYOPCT tests, proceed as above.

#### **Corrective Action**

Production Release BIOS 5 (P05) will allow you to create a floppy disk when booting from the CD-ROM drive. Please refer to future revisions of this Technical Advisory for additional details on when the P05 BIOS will be available. The system resource CD-ROM team has corrected the issue with making floppies bootable and the next release of the resource CDROM will allow you to make a bootable BYOPCT floppy disk using the standard mkboot.bat utility. The DOS editor will be removed in the next release of the resource CD-ROM. Please refer to future revisions of this Technical Advisory for additional details on implementation dates.

# 4. Intel® Server Board SAI2 and Winbond Hardware Doctor\* Audible Alerts Setting.

#### Description

The audible alert option provided in the Winbond Hardware Doctor\* utility does not work on the server board SAI2.

#### **Root Cause**

The root cause is that the server board SAI2 has not enabled the circuitry to allow audible alerting.

#### **Corrective Action**

Intel has evaluated a proposed circuitry change to allow audible alerting on the server board SAI2 and has found that the audible alert functionality does not operate in a controlled manner during boot. As a result, Intel has decided not to implement the audible alerting function. An updated version of the Winbond Hardware Doctor utility that removes the option to enable audible alerting will be available at http://support.intel.com/support/motherboards/server/SAI2/.

# **Spares and Parts**

To order online visit the Server Spares Sales on the web at:

http://program.intel.com/mp/admin/c\_dynamic.asp?file=/integrator/na/en/private/param.htm

# Supported Processor for the SAI2 Server Board\*

This section contains a table of supported processors that Intel tested with the SAI2 server board. For a complete updated listing, please visit the Supported Processor for the SAI2 Server Board on the web at:

http://support.intel.com/support/motherboards/server/sai2/procsupp.htm

| Speed<br>(MHz) | Order #         | MM#    | Boxed Test<br>Specification<br>(S-spec) | Stepping | CPUID | L2<br>Cache<br>Size | Notes | Earliest<br>BIOS<br>where<br>supported |
|----------------|-----------------|--------|-----------------------------------------|----------|-------|---------------------|-------|----------------------------------------|
| 1.4GHz/133     | BX80530C1400512 | 843849 | SL657                                   | tA1      | 06B1h | 512k                | 1,2,3 | P04                                    |
| 1.13 GHz-S     | BX80530C1133512 | 836384 | SL5LV                                   | tA1      | 06B1  | 512k                | 1,2,3 | P04                                    |
| 1.26 GHz-S     | BX80530C1266512 | 836583 | SL5LW                                   | tA1      | 06B1  | 512k                | 1,2,3 | P04                                    |

- 1. This processor is in the FC-PGA2 form factor with an Integrated Heat Spreader.
- 2. This processor is manufactured on the 0.13µm process technology.
- 3. This processor is intended for server applications only.

#### Supported Tray Intel® Pentium® III Processors

| Speed<br>(MHz) | Order #         | MM#    | OEM Test<br>Specification<br>(S-spec) | Stepping | CPUID | L2<br>Cache<br>Size | Notes | Earliest<br>BIOS<br>where<br>supported |
|----------------|-----------------|--------|---------------------------------------|----------|-------|---------------------|-------|----------------------------------------|
| 1.13 GHz-S     | RK80530KZ006512 | 836716 | SL5PU                                 | tA1      | 06B1  | 512k                | 1,2,3 | P04                                    |
| 1.26 GHz-S     | RK80530KZ012512 | 836721 | SL5QL                                 | tA1      | 06B1  | 512k                | 1,2,3 | P04                                    |

| 1.0GHz/133 | RK80533PZ001256 | 836606 | SL5QJ | cDO | 068Ah | 256k | 1,2,3  | P04 |
|------------|-----------------|--------|-------|-----|-------|------|--------|-----|
| 1.4GHz/133 | RK80530KZ017512 | 838253 | SL5XL | tA1 | 06B1h | 512k | 1,2,3; | P04 |

1. This processor is in the FC-PGA2 form factor with an Integrated Heat Spreader.

2. This processor is manufactured on the 0.13µm process technology.

3. This processor is intended for server applications only.

# Supported Memory Types for the SAI2 Server Board\*

The memory module on the server board SAI2 has 4 DIMM sockets, which can hold up to 4 GB of Registered ECC PC133 memory using six 72 bit DIMM modules. For a complete updated listing, please visit the Supported Memory Types for the SAI2 Server Board on the web at:

http://support.intel.com/support/motherboards/server/sai2/sai2 mem.htm

The following memory features are supported:

- 133 MHz, Registered ECC PC-133 compatible 3.3V registered SDRAM modules (in compliance with the PC-133 Registered DIMM Specification)
- DIMMs with capacity of 64MB, 128MB, 256 MB, 512 MB and 1G. Other DRAM sizes may function correctly but will not be validated.
- Minimum configuration is 64MB using one 64MB DIMM.

Below is a chart that lists the current supported memory types: Note:

|                  | PC-133 Regist        | ered SDRAM       | l Module Confi        | gurations for Cas La          | tency 2 & 3                         |
|------------------|----------------------|------------------|-----------------------|-------------------------------|-------------------------------------|
| DIMM<br>Capacity | DIMM<br>Organization | SDRAM<br>Density | SDRAM<br>Organization | # SDRAM<br>Devices/rows/Banks | # Address bits<br>rows/Banks/column |
| 64MB             | 8M × 72              | 64Mbit           | 8M × 8                | 9/1/4                         | 12/2/9                              |
| 128MB            | 16M × 72             | 64Mbit           | 16M × 4               | 18/1/4                        | 12/2/10                             |
| 128MB            | 16M × 72             | 64Mbit           | 8M × 8                | 18/2/4                        | 12/2/10                             |
| 128MB            | 16M × 72             | 128Mbi†          | 16M × 8               | 9/1/4                         | 12/2/10                             |
| 256MB            | 32M × 72             | 64Mbit           | 16M × 4               | 36/2/4                        | 12/2/10                             |
| 256MB            | 32M × 72             | 128Mbi†          | 32M × 4               | 18/1/4                        | 12/2/11                             |
| 256MB            | 32M × 72             | 128Mbi†          | 16M × 8               | 18/2/4                        | 12/2/10                             |
| 256MB            | 32M × 72             | 256Mbit          | 64M × 4               | 9/1/4                         | 13/2/11                             |
| 256MB            | 32M × 72             | 256Mbit          | 32M × 8               | 9/1/4                         | 13/2/10                             |
| 512MB            | 64M × 72             | 128Mbi†          | 32M × 4               | 36/2/4                        | 12/2/11                             |
| 512MB            | 64M × 72             | 256Mbit          | 64M × 4               | 18/1/4                        | 13/2/11                             |
| 512MB            | 64M × 72             | 256Mbit          | 32M × 8               | 18/2/4                        | 13/2/10                             |
| 1GB              | 128M × 72            | 256Mbit          | 64M × 4               | 36/2/4                        | 13/2/11                             |

The following table lists DIMM devices known to be compatible with the Intel Server Board SAI2. Intel recommends that Advanced Tested DIMMs be used to establish reliable system operation. DIMM devices not listed can be used; but, in the event of unreliable system operation, the DIMM devices should be replaced with functionally Advanced Tested DIMMs to determine whether the DIMM devices are causing the problem.

**Caution:** Third party memory vendors may use the same module part number with different DRAM vendors and die revisions. To insure proper system operation, verify that each DRAM vendor and die revision has been separately tested and qualified. Please notify CMTL if there is a discrepancy.

**Note**: This list is not intended be all-inclusive. It is provided as a convenience to Intel's general customer base, but Intel does not make any representations or warranties whatsoever regarding the quality, reliability, functionality, or compatibility of these memory modules.

|                                                                  | SAI2Server Board  |                  |                |                    |          |               |                |                |     |  |
|------------------------------------------------------------------|-------------------|------------------|----------------|--------------------|----------|---------------|----------------|----------------|-----|--|
| Registered, ECC, 133MHz SDRAM DIMM Modules<br>64MB Sizes (8Mx72) |                   |                  |                |                    |          |               |                |                |     |  |
| Manufacturer                                                     | Part Number       | DRAM Part Number | DRAM<br>Vendor | PCB Part<br>Number | Date     | CMTL<br>Test# | CAS<br>Latency | Low<br>Profile | EOL |  |
| Micron                                                           | MT9LSDT872G-133C3 | MT48LC8M8A2-75C  | Micron         |                    | 11/14/01 |               | 3              |                |     |  |
| Samsung                                                          | M390S0823FT1-C7A  | K4S640832F-TC75  | Samsung        |                    | 11/14/01 |               | 3              |                |     |  |
|                                                                  |                   |                  |                |                    |          |               |                |                |     |  |
|                                                                  |                   |                  |                |                    |          |               |                |                |     |  |
|                                                                  |                   |                  |                |                    |          |               |                |                |     |  |

This list is subject to change without notice.

|                                                                    | SAI2Server Board          |                             |                |                    |          |                |                |                |     |  |  |  |
|--------------------------------------------------------------------|---------------------------|-----------------------------|----------------|--------------------|----------|----------------|----------------|----------------|-----|--|--|--|
| Registered, ECC, 133MHz SDRAM DIMM Modules<br>128MB Sizes (16Mx72) |                           |                             |                |                    |          |                |                |                |     |  |  |  |
| Manufacturer                                                       | Part Number               | DRAM Part<br>Number         | DRAM<br>Vendor | PCB Part<br>Number | Date     | CMTL<br>Test # | CAS<br>Latency | Low<br>Profile | EOL |  |  |  |
| Samsung                                                            | M390S1620FT1-C7A          | K4S640432F-<br>TC75         | Samsung        |                    | 11/13/01 |                | 3              |                |     |  |  |  |
| Infineon                                                           | HYS72V16301GR-7.5-C2      | HYB39S128800<br>CT-7.5-C2   | Infineon       |                    | 11/14/01 |                | 3              |                |     |  |  |  |
| Micron                                                             | MT9LSDT1672G-13EE1        | MT48LC16M8AA<br>2           | Micron         |                    | 11/15/01 |                | 2              |                |     |  |  |  |
| Samsung                                                            | M390S1723DT1-C7A          | K4S2808320-<br>TC75         | Samsung        |                    | 11/15/01 |                | 3              |                |     |  |  |  |
| Micron                                                             | MT18LSDT1672G-13EC2       | MT48LC16M4A2-<br>7EC        | Micron         |                    | 12/11/01 |                | 3              |                |     |  |  |  |
| Infineon                                                           | HYS72V16600GR-7.5-C2      | HYB39S128800<br>CT-7.5-C2   | Infineon       |                    | 12/12/01 |                | 3              | Yes            |     |  |  |  |
| Micron                                                             | MT9LSDT1672G-133E2        | MT48LC16M8A2-<br>75E        | Micron         |                    | 12/12/01 |                | 3              | Yes            |     |  |  |  |
| Samsung                                                            | M390S1723DTU-C7A          | K4S280832D-<br>TC75         | Samsung        |                    | 12/17/01 |                | 3              | Yes            |     |  |  |  |
| +ATP<br>Electronics                                                | AR16V72L8S4GAS            | K4S280832D-<br>TC75 rev D   | Samsung        | SR168L08V<br>rev 1 | 12/20/01 | G108           | 3              |                |     |  |  |  |
| +Dataram                                                           | DTM60168 (M)              | MT48LC16M8A2<br>TG-75 rev E | Micron         | 40506 rev A        | 2/6/02   | G187           | 3              | Yes            |     |  |  |  |
| +Aved Memory<br>Products                                           | AMP377P1723AT2-C75/H      | HY57V28820AT-<br>H rev A    | Hyundai        | 105399 rev<br>B    | 2/26/02  | G110           | 3              | Yes            |     |  |  |  |
| +Aved Memory<br>Products                                           | AMP377P1723AT2-<br>C7B/MI | MT48LC16M8A2<br>TG-7E rev A | Micron         | 105399 rev<br>B    | 2/17/02  | G120           | 3              | Yes            |     |  |  |  |
|                                                                    | Modules shaded in blue ar | e low profile               |                |                    |          |                |                |                |     |  |  |  |

+ This vendor is part of the CMTL Gold or Advance Certification program. This means this part has/will been tested across all compatible Intel Server Boards. For further information contact CMTL @ <a href="http://cmtlabs.com/">http://cmtlabs.com/</a>

|                                   | SAI2Server Board                                                   |                             |                |                     |          |               |                |                |     |  |  |  |
|-----------------------------------|--------------------------------------------------------------------|-----------------------------|----------------|---------------------|----------|---------------|----------------|----------------|-----|--|--|--|
|                                   | Registered, ECC, 133MHz SDRAM DIMM Modules<br>256MB Sizes (32Mx72) |                             |                |                     |          |               |                |                |     |  |  |  |
| Manufacturer                      | Part Number                                                        | DRAM Part Number            | DRAM<br>Vendor | PCB Part<br>Number  | Date     | CMTL<br>Test# | CAS<br>Latency | Low<br>Profile | EOL |  |  |  |
| Samsung                           | M390S3320DT1-C7A                                                   | K4S2804320-TC75             | Samsung        |                     | 11/15/01 |               | 3              |                |     |  |  |  |
| Micron                            | MT18LSDT3272G-<br>13EE1                                            | MT48LC32M4A2-<br>7EE        | Micron         |                     | 11/19/01 |               | 2              |                |     |  |  |  |
| Infineon                          | HYS72V32300GR-7.5-<br>C2                                           | HYB39S256800CT-<br>7.5-C2   | Infineon       |                     | 11/19/01 |               | 3              |                |     |  |  |  |
| Infineon                          | HYS72V32300GR-7.5-<br>C2                                           | HYB39S256800CT-<br>7.5-C2   | Infineon       |                     | 11/19/01 |               | 3              |                |     |  |  |  |
| Micron                            | MT9LSDT3272G-<br>133B1                                             | MT 48LC32M8A2               | Micron         |                     | 12/07/01 |               | 3              |                |     |  |  |  |
| Samsung                           | M390S3253CT1-C7A                                                   | K4S560832C-TC75             | Samsung        |                     | 12/07/01 |               | 3              |                |     |  |  |  |
| Infineon                          | HYS72V32600GR-7.5-<br>C2                                           | HYB39S256800CT-<br>7.5-C2   | Infineon       |                     | 12/17/01 |               | 3              | Yes            |     |  |  |  |
| Micron                            | MT9LSDT3272G-<br>133B2                                             | MT48LC32M8A2                | Micron         |                     | 12/18/01 |               | 3              | Yes            |     |  |  |  |
| Samsung                           | M390S3320DTU-C7A                                                   | K4S280432D-TC75             | Samsung        |                     | 12/18/01 |               | 3              | Yes            |     |  |  |  |
| Samsung                           | M390S3253CTU-C7A                                                   | K4S560832C-TC75             | Samsung        |                     | 12/30/01 |               | 3              | Yes            |     |  |  |  |
| +Legend                           | L3272QC3-59AHSC3A                                                  | HY57V56820T-H rev<br>A      | Hyundai        | B5982 rev A         | 12/18/01 | G177          | 3              |                |     |  |  |  |
| +Viking                           | INT25633                                                           | MT48LC32M4A2-75<br>rev A    | Micron         | 0000891AG<br>rev A  | 12/26/01 | G152          | 3              |                |     |  |  |  |
| +Dataram                          | DTM68014 (68014Z)                                                  | MT48LC32M4A2TG-<br>75       | Micron         | 651219-G rev<br>1   | 12/26/01 | G132          | 3              |                |     |  |  |  |
| +Dataram                          | DTM68014 (Y)                                                       | HY57V28420AT-H<br>rev A     | Hyundai        | 651219-G rev<br>1   | 1/30/02  | H207          | 3              |                |     |  |  |  |
| +SMART<br>Modular<br>Technologies | SM3272SR301-ICA                                                    | TC59S6404CFT75<br>rev C     | Toshiba        | P51G168NEB<br>SIBP3 | 1/22/02  | G547          | 3              |                |     |  |  |  |
| +Legend                           | L3272QC3                                                           | HYB39S128800CT-<br>7.5      | Infineon       | B5982 rev A         | 2/2/02   | G172          | 3              |                |     |  |  |  |
| +ATP<br>Electronics               | AR32V72N4S4GAS                                                     | K4S280432C-TC75<br>rev C    | Samsung        | SR168N04V<br>rev 2  | 2/6/02   | G094          | 3              | Yes            |     |  |  |  |
| +ATP<br>Electronics               | AMR32V72J4S4GAS                                                    | K4S280432C-TC75<br>rev C    | Samsung        | SR168J04V<br>rev 1  | 2/11/02  | G097          | 3              |                |     |  |  |  |
| +Dataram                          | DTM60172 (M)                                                       | MT48LC32M8A2TG-<br>75 rev B | Micron         | 40506 rev A         | 2/11/02  | G179          | 3              | Yes            |     |  |  |  |
| +Dataram                          | DTM60199 (M)                                                       | MT48LC32M4A2TG-<br>75 rev E | Micron         | 40551 rev A         | 2/21/02  | H730          | 3              | Yes            |     |  |  |  |

Continued.....

.

|                                                                    | SAI2Server Board          |                             |                   |                     |         |               |                |                |     |  |
|--------------------------------------------------------------------|---------------------------|-----------------------------|-------------------|---------------------|---------|---------------|----------------|----------------|-----|--|
| Registered, ECC, 133MHz SDRAM DIMM Modules<br>256MB Sizes (32Mx72) |                           |                             |                   |                     |         |               |                |                |     |  |
| Manufacturer                                                       | Part Number               | DRAM Part Number            | DRAM<br>Vendor    | PCB Part<br>Number  | Date    | CMTL<br>Test# | CAS<br>Latency | Low<br>Profile | EOL |  |
| +ATP<br>Electronics                                                | AR32V72L8S8GAS            | K4S560832C-<br>TC/L75       | Samsung           | SR168L08V1<br>rev 1 | 3/6/02  | H749          | 3              | Yes            |     |  |
| +Aved Memory<br>Products                                           | AMP377P3323AT2-<br>C75/MV | V54C3128804VAT-7<br>rev A   | Mosel-<br>Vitelic | 105352 Rev.B        | 3/11/02 | G116          | 3              |                |     |  |
| +Aved Memory<br>Products                                           | AMP377P3323AT2-<br>C7B/MI | MT48LC16M8A2TG-<br>7E rev A | Micron            | 105352 rev B        | 3/11/02 | G118          | 2              |                |     |  |

#### Modules shaded in blue are low profile

+ This vendor is part of the CMTL Gold or Advance Certification program. This means this part has/will been tested across all compatible Intel Server Boards. For further information contact CMTL @ <a href="http://cmtlabs.com/">http://cmtlabs.com/</a>

|                                   | SAI2Server Board Registered, ECC, 133MHz SDRAM DIMM Modules |                              |               |                     |          |                |                |                |     |  |  |
|-----------------------------------|-------------------------------------------------------------|------------------------------|---------------|---------------------|----------|----------------|----------------|----------------|-----|--|--|
| 512 MB Sizes (64Mx72)             |                                                             |                              |               |                     |          |                |                |                |     |  |  |
| Manufacturer                      | Part Number                                                 | DRAM Part Number             | DRAM Vendor   | PCB Part<br>Number  | Date     | CMTL<br>Test # | CAS<br>Latency | Low<br>Profile | EOL |  |  |
| Samsung                           | M390S6450CT1-<br>C7A                                        | K4S560432C-TC75              | Samsung       |                     | 11/19/01 |                | 3              |                |     |  |  |
| Infineon                          | HYS72V64300GR-<br>7.5-C2                                    | HYB395256400CT-<br>7.5-C2    | Infineon      |                     | 11/19/01 |                | 3              |                |     |  |  |
| Micron                            | MT18LSDT6472G-<br>133B1                                     | 48LC64M4A2-75                | Micron        |                     | 12/01/01 |                | 3              |                |     |  |  |
| Infineon                          | HYS72V64500GR-<br>7.5-C2                                    | HYB39S256400CT-<br>7.5-C2    | Infineon      |                     | 12/23/01 |                | 3              | Yes            |     |  |  |
| Samsung                           | M390S6450CTU-<br>C7A                                        | K4S560432C-TC75              | Samsung       |                     | 12/23/01 |                | 3              | Yes            |     |  |  |
| +Dataram                          | DTM68015 (Y)                                                | HY57V56420T-H                | Hyundai       | 651219-G<br>rev 1   | 1/15/02  | G183           | 3              |                |     |  |  |
| +ATP<br>Electronics               | AR64V72N4S8GAS                                              | K4S560432C-TC75<br>rev C     | Samsung       | SR168N04<br>V rev 2 | 1/30/02  | G104           | 3              | Yes            |     |  |  |
| +Dataram                          | DTM68015 (M)                                                | MT48LC64M4A2TG-<br>75 rev B  | Micron        | 651219-G<br>rev 1   | 1/24/02  | G134           | 3              |                |     |  |  |
| +SMART<br>Modular<br>Technologies | SM6472SR301-ICA                                             | K4S560432C-TC75<br>rev C     | Samsung       | P51G168N<br>EBSIBP3 | 1/22/02  | G559           | 3              |                |     |  |  |
| +Legend                           | L6472WC3-<br>21ASSG3C                                       | K4S560432C-TC75<br>rev C     | Samsung       | 16-21040<br>rev A   | 1/28/02  | G142           | 3              | Yes            |     |  |  |
| +Aved Memory<br>Products          | AMP377P6453AT2-<br>C75/MV                                   | V54C3256804VAT-<br>7 rev A   | Mosel-Vitelic | 105352 rev<br>B     | 2/4/02   | G122           | 3              |                |     |  |  |
| +Legend                           | L6472QC3-<br>59AHSC3A                                       | HY57V562820T-H<br>rev A      | Hyundai       | B5982 rev<br>A      | 2/2/02   | G175           | 3              |                |     |  |  |
| +Dataram                          | DTM60194 (M)                                                | MT48LC64M4A2TG-<br>75 rev B  | Micron        | 40551 rev<br>A      | 2/12/02  | G138           | 3              | Yes            |     |  |  |
| +Dataram                          | DTM60194 (H)                                                | HM5225405BTT-75<br>rev B     | Hitachi       | 40551 rev<br>A      | 2/13/02  | G987           | 3              | Yes            |     |  |  |
| +Dataram                          | DTM60194 (E)                                                | HYB39S256400CT-<br>75 rev C  | Infineon      | 40551 rev<br>A      | 2/7/02   | G995           | 3              | Yes            |     |  |  |
| +Aved Memory<br>Products          | AMP377P6450BT3-<br>C75/S                                    | K4S560432B-TC75<br>rev B     | Samsung       | 105349 rev<br>C     | 2/17/02  | G112           | 3              |                |     |  |  |
| +PNY                              | 7264WHSTM8G24T<br>WR-PH0                                    | HYB39S256800CT-<br>7.5 rev C | Infineon      | 40000476<br>rev B   | 2/18/02  | G162           | 3              |                |     |  |  |
| SimpleTech                        | ST72R4K64-A75A                                              | MT48LC64M4A2-75<br>rev B     | Micron        | 758                 | 3/7/2002 | H785           | 3              |                |     |  |  |

Modules shaded in blue are low profile

+ This vendor is part of the CMTL Gold or Advance Certification program. This means this part has/will been tested across all compatible Intel Server Boards. For further information contact CMTL @ <a href="http://cmtlabs.com/">http://cmtlabs.com/</a>

|                                                                 | SAI2Server Board          |                              |                |                              |          |               |                |                |     |  |  |
|-----------------------------------------------------------------|---------------------------|------------------------------|----------------|------------------------------|----------|---------------|----------------|----------------|-----|--|--|
| Registered, ECC, 133MHz SDRAM DIMM Modules<br>1G Sizes (64Mx72) |                           |                              |                |                              |          |               |                |                |     |  |  |
| Manufacturer                                                    | Part Number               | DRAM Part Number             | DRAM<br>Vendor | PCB Part<br>Number           | Date     | CMTL<br>Test# | CAS<br>Latency | Low<br>Profile | EOL |  |  |
| Infineon                                                        | HYS72V128320GR-7.5-<br>C2 | HYB39S256400CI-<br>75        | Infineon       |                              | 11/19/01 |               | 3              |                |     |  |  |
| Samsung                                                         | M390S2858CT1-C7A          | K4S560432C-TC75              | Samsung        |                              | 11/28/01 |               | 3              |                |     |  |  |
| Micron                                                          | MT36LSDF12872G-<br>133B1  | IMBIIDBHBF                   | Micron         |                              | 12/01/01 |               | 3              |                |     |  |  |
| Samsung                                                         | M390S2858CTU-C7A          | K4S560432C-TC75              |                |                              | 12/20/01 |               | 3              | Yes            |     |  |  |
| Infineon                                                        | HYS72V128520-7.5-C2       | HYB39S256400CT-<br>7.5-C2    |                |                              | 12/20/01 |               | 3              | Yes            |     |  |  |
| +Dataram                                                        | DTM60193 (M)              | MT48LC64M4A2FB-<br>75 rev B  | Micron         | 40554 rev<br>A               | 1/9/02   | G457          | 2              | Yes            |     |  |  |
| +Dataram                                                        | DTM60192 (E)              | HYB39S256400CT-<br>75 rev C  | Infineon       | 40481 rev<br>A               | 1/17/02  | G181          | 3              |                |     |  |  |
| +SMART Modular<br>Technologies                                  | SM12872SR301-ICA          | K4S560432C-TC75<br>rev C     | Samsung        | P51G168N<br>EBSIBP3<br>rev A | 1/17/02  | G571          | 3              |                |     |  |  |
| +Dataram                                                        | DTM60192 (M)              | MT48LC64M4A2TG-<br>75 rev B  | Micron         | 40481 rev<br>A               | 1/24/02  | H201          | 3              |                |     |  |  |
| +Legend                                                         | L1272WC3-21ASSG3C         | K4S560432C-TC75<br>rev C     | Samsung        | 16-21040<br>rev A            | 1/28/02  | G144          | 3              | Yes            |     |  |  |
| +ATP Electronics                                                | AR128V72N4SMGAS           | K4S560432C-TC75<br>rev C     | Samsung        | SR168N04<br>V rev 2          | 2/6/02   | G106          | 3              | Yes            |     |  |  |
| +Legend                                                         | L1272QC3-HRAHSD3A         | HY57V56420T-H                | Hyundai        | 0114-1 rev<br>A              | 2/7/02   | G174          | 3              |                |     |  |  |
| +PNY                                                            | 72A0UHSTM8G24KWR-<br>PH0  | HYB39S256400CT-<br>7.5 rev C | Infineon       | 40000475<br>rev B            | 2/25/02  | G148          | 3              |                |     |  |  |

Modules shaded in blue are low profile

+ This vendor is part of the CMTL Gold or Advance Certification program. This means this part has/will been tested across all compatible Intel Server Boards. For further information contact CMTL @ <u>http://cmtlabs.com/</u>

# Supported Operating Systems for the SAI2 Server Board\*

For a complete updated listing, please visit the Supported Memory Types for the SAI2 Server Board on the web at:

http://support.intel.com/support/motherboards/server/sai2/hardware\_os.htm

| Operating System                        |  |  |  |  |  |
|-----------------------------------------|--|--|--|--|--|
| Microsoft* Windows 2000 Advanced Server |  |  |  |  |  |
| Red Hat* Linux 7.1                      |  |  |  |  |  |

# Tested Hardware for the SAI2 Server Board <u>without</u> the LSI\* 20160 SCSI Adapter\*

|                                            | Microsoft<br>Windows* 2000 | Red Hat*<br>Linux 7.1 |
|--------------------------------------------|----------------------------|-----------------------|
|                                            | Advanced Server            |                       |
| PCI RAID                                   |                            |                       |
| Adaptec* ASR2100S                          | 1                          | 1                     |
| AMI* Elite1600                             | 1                          | 1                     |
| ICP-Vortex* GDT6523RS                      | 1                          | 1                     |
| Intel® SRCU31L                             | 1                          | 1                     |
| Intel® SRCU32                              | 1                          | 1                     |
| Mylex* AcceleRAID 352                      | 1                          | 1                     |
| Mylex AcceleRAID 170                       | 1                          | 1                     |
| Promise* Fast Trak 100 TX2                 | 1                          | 1                     |
| PCI SCSI                                   |                            |                       |
| Adaptec AHA-2940U2W                        | 1                          | 1                     |
| Adaptec ASC-29160N                         | 1                          | 1                     |
| Adaptec ASC-39160                          | 1                          | 1                     |
| PCI Fiber Channel Host Adapters            |                            |                       |
| Emulex* LP8000-T1                          | 1                          |                       |
| Emulex LP9000/9002-T1                      | 1                          |                       |
| Qlogic QLA2200/66                          | 1                          | 1                     |
| PCI Network Interface Cards                |                            |                       |
| 3COM* 3C905C-TX-M                          | 1                          | 1                     |
| 3COM 3C980C-TXM                            | 1                          | 1                     |
| 3COM 3C996-TX                              | 1                          | 1                     |
| Dlink DFE-530/TX+                          | 1                          | 1                     |
| Intel® PRO/100+ Server Adapter (PILA8470B) | 1                          | 1                     |
| Intel® PRO/100 S Server Adapter            | 1                          | 1                     |
| (PILA8470C3)                               |                            |                       |
| Intel® PRO/100 S Dual Port Server Adapter  | 1                          | 1                     |
| (PILA8472C3)                               |                            |                       |
| Intel® PRO/100+ Dual Port Server Adapter   | 1                          | 1                     |
| (PILA8472)                                 |                            |                       |
| Intel® PRO/1000 F Gigabit Server Adapter   | 1                          | 1                     |
| (PWLA64905X)                               | 1                          | 1                     |
| (PWLA8490T)                                | '                          | · ·                   |

|               | Microsoft<br>Windows* 2000<br>Advanced Server | Red Hat*<br>Linux 7.1 |
|---------------|-----------------------------------------------|-----------------------|
| Modems        |                                               |                       |
| 3COM 3CP5610A | 1                                             | 1                     |
| 3COM 3294     | 1                                             | 1                     |

| USB Devices                                    |   |   |
|------------------------------------------------|---|---|
| Logitech* M-UB48 Mini wheel mouse PS/2 and USB | 1 | 1 |
| Keytronic Pilot Pro keyboard PS/2              | 1 | 1 |
| Microsoft* Intellimouse PS/2 and USB mouse     | 1 | 1 |
| Microsoft Internet Keyboard Pro PS/2 and USB   | 1 | 1 |
| CD-ROM                                         |   |   |
| Mitsumi* CRMC-FX4824T (ATA33)                  | 1 | 1 |
| Samsung* SC – 152 (ATA33)                      | 1 | 1 |
| Samsung SN-124                                 | 1 | 1 |
| Toshiba* SD-R1102 (ATA33)                      | 1 | 1 |
| DVD                                            |   |   |
| Toshiba SD-M1612 (ATA33)                       | 1 | 1 |
| Removable Drives                               |   |   |
| FUJITSU DynaMO 1300SF + U (USB)                | 1 | 1 |
| IOMEGA CD-RW 4x4x6 (USB)                       | 1 | 1 |
| IOMEGA ZIP-IDE250 (ATA)                        | 1 | 1 |
| IOMEGA ZIP-USB (USB)                           | 1 | 1 |
| Teac CDW54E/KIT/USB (USB)                      | 1 | 1 |
| Teac FD235HF (FD-235HF)                        | 1 | 1 |
| Teac FD05PUB (USB)                             | 1 | 1 |
| Hard Drives                                    |   |   |
| IBM IC35L040AVER07 Deskstar GXP60              | 1 | 1 |
| Maxtor MX 6L080J4 Viper                        | 1 | 1 |
| Samsung SP4004H ATA100                         | 1 | 1 |
| Seagate ST340016A Barracuda IV                 | 1 | 1 |
| Seagate ST380020A U6                           | 1 | 1 |

1 Intel® Server Board SAI2, PBA# A66889-101, BIOS Production Release 4 (Build 17), Intel® Server Chassis SC5100  $\,$ 

# Tested Hardware for the SAI2 Server Board <u>with</u> the LSI\* 20160 SCSI Adapter<sup>\*</sup>

|                                                             | Microsoft<br>Windows* 2000<br>Advanced Server | Red Hat*<br>Linux 7.1 |
|-------------------------------------------------------------|-----------------------------------------------|-----------------------|
| PCI RAID                                                    |                                               |                       |
| AMI* Elite 1600 MegaRAID 493                                | Х                                             | Х                     |
| AMI* Enterprise 1600 MegaRAID 471                           | Х                                             | Х                     |
| ICP-Vortex* GDT6523RS                                       | Х                                             | Х                     |
| Intel® Server RAID Controller SRCU31                        | Х                                             | Х                     |
| Intel® Server RAID Controller SRCU31L                       | X                                             | Х                     |
| Intel® Server RAID Controller SRCU32                        | Х                                             | Х                     |
| Mylex* AcceleRAID 352 A352-2-32NB                           | Х                                             | Х                     |
| Mylex AcceleRAID 170 A170-1-32NB                            | X                                             | Х                     |
| PCI SCSI                                                    |                                               |                       |
| Adaptec AHA-2940U2W                                         | X                                             | Х                     |
| Adaptec ASC-29160N                                          | X                                             | Х                     |
| Adaptec ASC-39160                                           | Х                                             | Х                     |
| LSI Logic* LSI20160                                         | X                                             | Х                     |
| PCI Network Interface Cards                                 |                                               |                       |
| 3COM 3C905C-TX-M                                            | X                                             | Х                     |
| 3COM 3C980C-TX-M                                            | X                                             | Х                     |
| Intel® PRO/100+ Server Adapter (PILA8470B)                  | Х                                             | Х                     |
| Intel® PRO/100 S Server (PILA8470D3)                        | X                                             | Х                     |
| Intel® PRO/100+ Dual Port Server Adapter<br>(PILA8472)      | х                                             | х                     |
| Intel® Pro/100 S Dual Port Server adapter<br>(PILA8472D3G1) | х                                             | х                     |
| Intel® PRO/1000 F Gigabit Server Adapter<br>(PWLA8490SX)    | х                                             | х                     |
| Intel® PRO/1000 T Server Adapter<br>(PWLA8490T)             | х                                             | х                     |
| CD-ROM                                                      |                                               |                       |
| Plextor* UltraPlex Wide PX-40TSUWi                          | Х                                             | Х                     |
| Lite-On LTN-526S                                            | Х                                             | Х                     |
| Teac* CD532S                                                | Х                                             | Х                     |
| DVD                                                         |                                               |                       |
| Pioneer* DVD-305S-A                                         | X                                             | Х                     |
| Tape Drives                                                 |                                               |                       |
| Seagate STD2401LW-S                                         | Х                                             | х                     |
| Hard Drives                                                 |                                               |                       |

|                                       | Microsoft<br>Windows* 2000<br>Advanced Server | Red Hat*<br>Linux 7.1 |
|---------------------------------------|-----------------------------------------------|-----------------------|
| Seagate Cheetah 18LP ST318203LC 18GB  |                                               | Х                     |
| Seagate Cheetah 18LP ST39103LC 9GB    | Х                                             |                       |
| Seagate Cheetah 18XL ST39204LC 9GB    | Х                                             | х                     |
| Seagate Barracuda 18XL ST39236LC 9 GB | Х                                             | х                     |
| Seagate Cheetah 9LP ST34502LC 4.5GB   | Х                                             | х                     |
| Quantum Atlas V XC09J011 9GB          | Х                                             | х                     |
| IBM Deskstar 60GXB 40GB               |                                               | х                     |
| Samsung SpinPoint SV4084H 40GB        | Х                                             | Х                     |
| Seagate ST340016A                     |                                               | х                     |

# \*For the complete and most up-to-date Tested and Source lists visit us at:

http://support.intel.com/support/motherboards/server/sai2/compat.htm

# Microsoft\* Windows\* 2000

#### Microsoft Windows2000 Server

http://microsoft.com/windows2000/guide/server/overview/default.asp

#### Microsoft Windows2000 Advanced Server

• <a href="http://microsoft.com/windows2000/advancedserver/default.asp">http://microsoft.com/windows2000/advancedserver/default.asp</a>

#### Microsoft Windows2000 Support Site

<u>http://microsoft.com/windows2000/support/default.asp</u>

#### **Microsoft Update Site**

<u>http://windowsupdate.microsoft.com/</u>